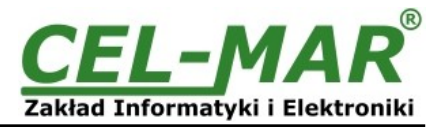

# Instrukcja obsługi ADA-13028L Konwerter ETHERNET na Pętlę Prądową CLO

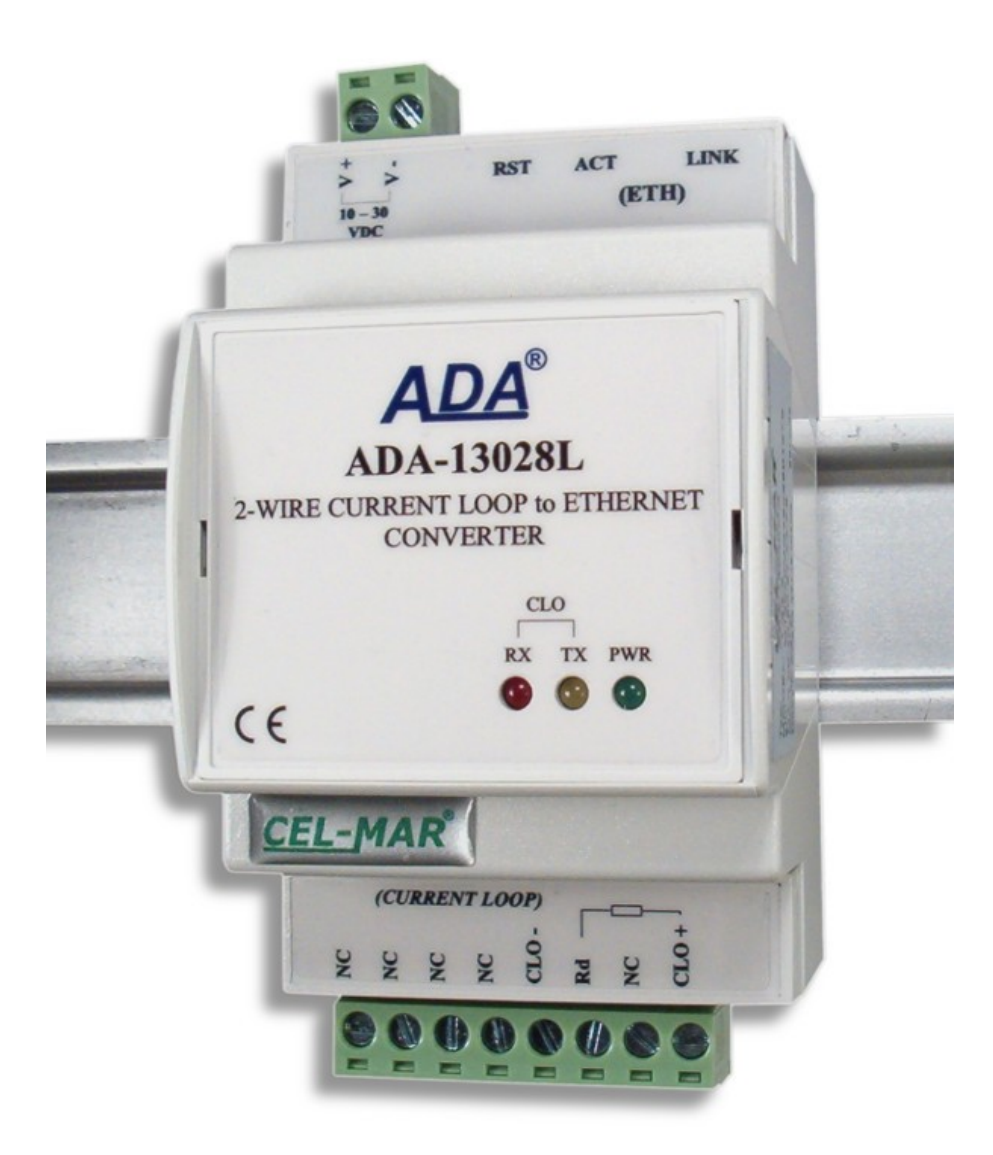

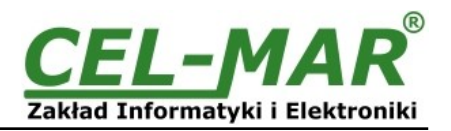

## Spis treści

| 1. | INFORMACJE OGÓLNE                                                                        | 4           |
|----|------------------------------------------------------------------------------------------|-------------|
|    | 1.1. INFORMACJE GWARANCYJNE                                                              | 4           |
|    | 1.2. OGÓLNE WARUNKI BEZPIECZNEGO UŻYTKOWANIA                                             | 4           |
|    | 1.3. OZNACZENIE CE                                                                       | 4           |
|    | 1.4. OCHRONA ŚRODOWISKA                                                                  | 4           |
|    | 1.5. SERWIS I KONSERWACJA                                                                | 4           |
|    | 1.6. ZAWARTOŚĆ OPAKOWANIA                                                                | 4           |
| 2. | INFORMAÇJE O PRODUKCIE                                                                   | 4           |
|    | 2.1. WŁASCIWOSCI                                                                         | 4           |
|    | 2.2. OPIS                                                                                | 5           |
|    | 2.3. KOMUNIKACJA W SIECI ETHERNET                                                        | 6           |
|    | 2.3.1. KOMUNIKACJA W TRYBIE GNIAZD TCP/UDP                                               | 6           |
|    | 2.3.2. KOMUNIKACJA W TRYBIE WRTUALNEGO PORTU SZEREGOWEGO (RealPort)                      | 6           |
|    | 2.3.3. KOMUNIKACJA W TRYBIE MOSTU SZEREGOWEGO                                            | 6           |
|    | 2.3.4. INNE RODZAJE KOMUNIKACJI.                                                         | 6           |
|    | 2.4. NADAJNIK I ODBIORNIK PĘ I LI PRĄDOWEJ.                                              | 6           |
| ~  |                                                                                          | 6           |
| 3. |                                                                                          | 6           |
|    |                                                                                          | [           |
|    |                                                                                          | [           |
|    | 3.2.1. POŁĄCZENIE KONWERTERA DO KARTY SIĘCIOWEJ KOMPUTERA PC                             |             |
|    | 3.2.2. POŁĄCZENIE DO PRACY W TRYBIE REGIPOT                                              | 8           |
|    | 3.2.3. POŁĄCZENIE DO PRACY W IRYBIE MOSTU SZEREGOWEGO TCP I UDP                          | 9           |
|    | 3.3. PODĽAJZENIE URZAJZENI Z INTERFEJSEM PETLI PRADOWEJ CLO                              | <br>  4     |
|    | 3.3.1. PODLĄCZENIE URZĄDZENIA Z PASTWITIM INTERFEJSEM CLO.                               | <br>  1     |
|    | 3.3.2. FODLĄCZENIE URZĄDZENIA Z AKTYWYTWI IN TEKFEJSENI CLO.                             | I I<br>10   |
|    | 3.3.3. FODLACZENIE LICZNIKA ENERGII Z INTERFEDENI CLO (IEC 02000-21)                     | ∠۱<br>12    |
|    | 3.3.4. FODEAGZENIE GZTEREGITEIGZINIKOW ENERGITZ INTERFEJSEN GLO (IEG 02030-21)           | 13<br>14    |
| л  |                                                                                          | 14          |
| 4. | A 1 LISTAWIENIE CZUŁOŚCI ODBIORNIKA PETI I PRADOWE I CLO                                 | 14          |
| 5  |                                                                                          | 14          |
| 0. | 5.1 WSTEPNA KONFIGURACIA ZA POMOCA OPROGRAMOWANIA ADAFinder                              |             |
|    | 5.1.1 INSTALACIA OPROGRAMOWANIA ADAFinder                                                | 14          |
|    | 5.1.2 KONEIGUBACIA USTAWIEŃ SIECIOWYCH                                                   | 14          |
|    | 5.2 KONFIGURACIA I ZARZADZANIE KONWERTEREM ZA POMOCA PRZEGI ADARKI INTERNETOWEJ          | 16          |
|    | 5.2.1. KONFIGURACIA USTAWIEŃ SIECIOWYCH                                                  |             |
|    | 5.2.2. KONFIGURACJA USTAWIEŃ PORTU SZEREGOWEGO.                                          | 17          |
|    | 5.2.2.1. KONFIGURACJA PROFILI PORTU SZEREGOWEGO (TRYBU PRACY)                            | 17          |
|    | 5.2.2.1.1. KONFIGURACJA PROFILU RealPort (Port Wirtualny)                                | 18          |
|    | 5.2.2.1.2. KONFIGURACJA PROFILU TCP Sockets (Gniazd TCP)                                 | 18          |
|    | 5.2.2.1.2.1. KONFIGURACJA SERWERA I KLIENTA TCP                                          | 18          |
|    | 5.2.2.1.2.2. KONFIGURACJA PARAMETRÓW OPCJI [Enable TCP Keep-Alive]                       | 20          |
|    | 5.2.2.1.2.3. KONFIGURACJA PARAMETRÓW TRANSMISJI PORTU SZEREGÓWEGO                        | 20          |
|    | 5.2.2.1.3. KONFIGURACJA PROFILU UDP Sockets (Gniazd UDP)                                 | 20          |
|    | 5.2.2.1.3.1. KONFIGURACJA SERWERA I KLIENTA UDP W KONWERTERZE PODŁĄCZONYM DO URZĄDZE     | NIA         |
|    | TYPU MASTER                                                                              | 20          |
|    | 5.2.2.1.3.2. KONFIGURACJA SERWERA I KLIENTA UDP W KONWERTERZE PODŁĄCZONYM DO URZĄDZE     | NIA         |
|    | TYPU SLAVE                                                                               | 21          |
|    | 5.2.2.1.3.3. KONFIGURACJA PARAMETROW TRANSMISJI PORTU SZEREGOWEGO                        | 22          |
|    | 5.2.2.1.4. KONFIGURACJA PROFILU Serial Bridge (Most Szeregowy).                          | 22          |
|    | 5.2.2.1.4.1. KONFIGURACJA PARAMETROW TRANSMISJI PORTU SZEREGOWEGO                        | 23          |
|    | 5.2.3. USTAVIONIENIA SYSTEMOWE                                                           | 23          |
|    | 5.2.4. UZY TROWNICY TPRAWA DOSTEPU                                                       | 23          |
|    |                                                                                          | ∠ə<br>∧ əə  |
|    | 5.2.4.2. DODANIE NOWEGO UZTIKOWNIKA O OGRANICZONICH FRAWACH KONFIGURACJI LUB ZARZĄDZANIE | ۲ Z J<br>۵۸ |
|    |                                                                                          | 24          |
|    |                                                                                          | 24<br>24    |
|    | 5.2.6. ΔDMINISTRACIA                                                                     | 24          |
|    | 5.2.6.1 ZARZANIE PLIKAMI                                                                 | 24<br>24    |
|    | 5262 ARCHIWIZACIA LODTWARZANIE KONFIGURACII                                              | 24<br>24    |
|    | 5.2.6.3. AKTUALIZACJA OPROGRAMOWANIA FIRMWARF                                            | 24          |
|    | 5.2.6.4. ODTWARZANIE USTAWIEŃ FABRYCZNYCH                                                |             |
|    | 5.2.6.5. INFORMACJE SYSTEMOWE                                                            | 24          |
|    | 5.2.6.6. RESTART KONWERTERA                                                              | 25          |
|    | 5.2.6.7. WYLOGOWANIE – ZAKOŃCZENIE KONFIGURACJI I ZARZADZANIA                            | 25          |
|    | · ·                                                                                      | -           |

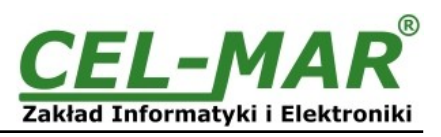

| 6. | UŻYWANIE USŁUGI PORTU WIRTUALNEGO [RealPort]                                    |    |
|----|---------------------------------------------------------------------------------|----|
|    | 6.1. INSTALACJA STEROWNIKA PORTU WIRTUALNEGO [RealPort] W SYSTEMIE WINDOWS XP   | 25 |
|    | 6.2. KONFIGURACJA STEROWNIKA PORTU WIRTUALNEGO [RealPort] W SYSTEMIE WINDOWS XP | 25 |
| 7. | KONFIGURACJA FABRYCZNA                                                          | 27 |
| 8. | USUWANIE PROBLEMÓW                                                              |    |
| 9. | WERSJE WYKONANIA                                                                |    |
| 10 | ). DANE TECHNICZNE                                                              | 27 |

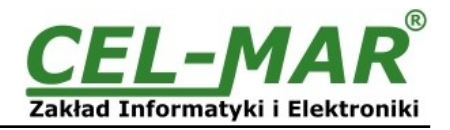

## 1. INFORMACJE OGÓLNE

Dziękujemy Państwu za zamówienie produktu Firmy **CEL-MAR**. Produkt ten został gruntownie sprawdzony, przetestowany i jest objęty dwuletnią gwarancją na części i działanie.

Jeżeli wynikną jakieś problemy lub pytania podczas instalacji lub używania tego produktu, prosimy o niezwłoczny kontakt z Informacją Techniczną pod numerem +48 41 362-12-46.

## **1.1. INFORMACJE GWARANCYJNE**

**Firma CEL-MAR** udziela dwuletniej gwarancji na **konwerter ADA-13028L.** Gwarancja nie pokrywa uszkodzeń powstałych z niewłaściwego użytkowania, zużycia lub nieautoryzowanych zmian. Jeżeli produkt nie działa zgodnie z instrukcją, będzie naprawiony pod warunkiem dostarczenia urządzenia do **Firmy CEL-MAR** z opłaconym transportem i ubezpieczeniem.

**Firma CEL-MAR** pod żadnym warunkiem nie będzie odpowiadać za uszkodzenia wynikłe z niewłaściwego używania produktu czy na skutek przyczyn losowych: wyładowanie atmosferyczne, powódź, pożar itp.

**Firma CEL-MAR** nie ponosi żadnej odpowiedzialności za powstałe uszkodzenia i straty w tym: utratę zysków, utratę danych, straty pieniężne wynikłe z użytkowania lub niemożności użytkowania tego produktu.

Firma CEL-MAR w specyficznych przypadkach cofnie wszystkie gwarancje, przy braku przestrzegania instrukcji obsługi i nie akceptowania warunków gwarancji przez użytkownika.

## 1.2. OGÓLNE WARUNKI BEZPIECZNEGO UŻYTKOWANIA

Urządzenie należy montować w miejscu bezpiecznym i stabilnym (np. szafka elektroinstalacyjna), kabel zasilający powinien być tak ułożony, aby nie był narażony na deptanie, zaczepianie lub wyrywanie z obwodu zasilającego.

Nie wolno stawiać urządzenia na mokrej powierzchni.

Nie należy podłączać urządzenia do nieokreślonych źródeł zasilania,

Nie należy uszkadzać lub zgniatać przewodów zasilających.

Nie należy wykonywać podłączeń mokrymi rękami.

Nie wolno przerabiać, otwierać albo dziurawić obudowy urządzenia!

Nie wolno zanurzać urządzenia w wodzie ani żadnym innym płynie.

Nie stawiać na urządzeniu źródeł otwartego ognia : świece, lampki oliwne itp.

Całkowite wyłączenie z sieci zasilającej następuje dopiero po odłączeniu napięcia w obwodzie zasilającym.

Nie należy przeprowadzać montażu lub demontażu urządzenia jeżeli jest włączone. Może to doprowadzić do zwarcia elektrycznego i uszkodzenia urządzenia.

Urządzenie nie może być użyte do zastosowań, od których zależy życie i zdrowie ludzkie (np. medyczne).

## **1.3. OZNACZENIE CE**

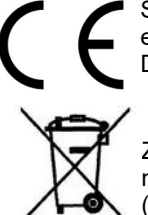

#### Symbol CE na urządzeniu firmy CEL-MAR oznacza zgodność urządzenia z dyrektywą kompatybilności elektromagnetycznej **EMC 2014/30/WE** (Electromagnetic Compatibility Directive). Deklaracja zgodności jest dołączana do niniejszej instrukcji razem z zakupionym konwerterem.

## 1.4. OCHRONA ŚRODOWISKA

Znak ten na urządzeniu informuje o zakazie umieszczania zużytego urządzenia łącznie z innymi odpadami. Sprzęt należy przekazać do wyznaczonych punktów zajmujących się utylizacją. (Zgodnie z Ustawą o zużytym sprzęcie elektronicznym z dnia 29 lipca 2005)

## **1.5. SERWIS I KONSERWACJA**

Konwerter ADA-13028L nie wymaga okresowej konserwacji. Informacja techniczna pod numerem: +48 41 362-12-46 w godzinach 8.00-16.00 od poniedziałku do piątku.

## 1.6. ZAWARTOŚĆ OPAKOWANIA

Konwerter ADA-13028L; instrukcja obsługi; deklaracja CE, CD z ADANet.

## 2. INFORMACJE O PRODUKCIE

#### 2.1. WŁAŚCIWOŚCI

- Praca w sieci ETHERNET standard IEEE 802.3,
- Warstwa fizyczna 10/100BaseT,
- Podłączenie przez złącze RJ45,
- Prędkość transmisji 10/100Mbps (auto-sensing),
- Tryb pracy : Full lub half duplex (auto-sensing),
- Używane protokoły : TCP, UDP, DHCP, SNMP, SSL/TLS, Telnet, Rlogin, LPD, HTTP/HTTPS, SMTP, ICMP, IGMP, ARP,
- Wbudowany serwer WWW do konfiguracji konwertera,
- Konfiguracja usług sieciowych według indywidualnych potrzeb użytkownika,
- Przydzielanie statycznego lub dynamicznego (przez serwer DHCP) adresu IP,
- Diagnostyka portu szeregowego i sieciowego,
- Transmisja szyfrowana : DES (56-bit), 3DES (168-bit), AES (128/256-bit),
- Praca w trybie : wirtualnego portu szeregowego, mostu szeregowego TCP, mostu szeregowego UDP, gniazd TCP, gniazd UDP,
- Praca na 2 przewodowej linii w standardzie Pętli Prądowej CLO,
- Prędkości transmisji danych CLO (bps): 50, 75, 110, 134, 150, 200, 300, 600, 1200, 1800, 2400, 4800, 9600, 14400, 19200,
- Format danych CLO Liczba bitów danych : 5, 6, 7, 8; Kontrola parzystości : Brak, Parzystość, Nieparzystość, Stale 1, Stale 0; Bity stopu : 1, 2,
- Przeźroczystość dla wszystkich protokołów których format danych jest zgodny z powyższą specyfikacją interfejsu CLO np. MODBUS, DNP, PROFIBUS i inne,

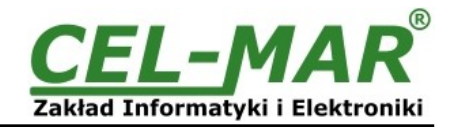

- Zasilanie zewnętrzne od 10 do 30 VDC stabilizowane o mocy 3W,
- Optoizolacja miedzy interfejsem ETHERNET a Pętlą Prądową CLO w torze sygnałowym 3kV=,
- Izolacja galwaniczna miedzy interfejsem ETHERNET a zasilaniem 1kV= lub 3kV=,
- Izolacja galwaniczna miedzy interfejsem Pętli Prądowej a zasilaniem 1kV= lub 3kV=,
- Podłączenie Pętli Prądowej CLO poprzez złącza śrubowe,
- Wbudowane zabezpieczenie przeciw zwarciowe i przeciwprzepięciowe na liniach Pętli Prądowej,
- Wbudowane zabezpieczenie przed odwrotnym podłączeniem zasilania,
- Obudowa zgodna ze standardem DIN 43880 do montazu w typowych szafkach elektroinstalacyjnych,
- Obudowa przystosowana do montażu na szynie zgodnej ze standardem DIN35 / TS35,
- Wymiary (obrysu) obudowy (SZ x W x G) 52,8mm x 90mm x 62mm.

## 2.2. OPIS

Konwerter ADA-13028L jest urządzeniem służącym do transmisji danych pomiędzy urządzeniami wyposażonymi w interfejs Pętli Prądowej CLO przez sieć LAN/WAN. Praca w sieci ETHERNET może odbywać się w trybie wirtualnego portu szeregowego, mostu szeregowego TCP, mostu szeregowego UDP, gniazd TCP, gniazd UDP. Obsługuje protokoły TCP, UDP, DHCP, SNMP, SSL/TLS, Telnet, Rlogin, LPD, HTTP/HTTPS, SMTP, ICMP, IGMP, ARP. Posiada wbudowany serwer WWW umożliwiający zdalną konfigurację i zarządzanie przez przeglądarkę internetową. Konwerter umożliwia transmisję danych (bez ingerencji w ich format) przez interfejs Pętli Prądowej CLO z prędkością do 19,2kbps. Wyposażony jest w listwę zacisków śrubowych dla skrętkowych połączeń Pętli Prądowej CLO i zasilania oraz złącze RJ45 do podłączenia sieci ETHERNET. Urządzenie do swego działania wykorzystuje sygnały: CLO+, CLO-, Rd interfejsu Pętli Prądowej CLO wyprowadzane przez zaciski śrubowe. Do magistrali CLO zbudowanej na ADA-13028L można podłączyć do 4 urządzeń pracujących w trybie half duplex. Przystosowany jest do zasilania z zewnętrznego źródła napięcia stałego, którego wartość powinna zawierać się w granicach od 10V do 30V i było dostarczone z zasilacza o mocy 3W. Wyposażony jest w zabezpieczenie przed odwrotną polaryzacja zasilania i zabezpieczenie przeciwprzepięciowe na magistrali CLO. Posiada separację galwaniczną pomiędzy zasilaniem a interfejsem ETHERNET i Pętli Prądowej CLO oraz optoizolację pomiędzy interfejsami CLO a ETHERNET. Konwerter posiada wewnętrzną ochronę przeciwprzepięciową niskoenergetyczną dla każdej linii interfejsu Pętli Prądowej. Jednakże do ochrony odgromowej łącza należy zastosować zewnętrzne ochronniki .

Razem z konwerterem ADA-13028L dostarczamy sterowniki dla systemów Windows, Linux.

W systemie Windows (Win98/ME/2000/XP/2003/Vista/7/8/8.1/10) po zainstalowaniu sterowników utworzony zostaje dodatkowy port COM. Port ten o kolejnym wolnym numerze np. COM3 może być używany jak standardowy port COM. Nie jest to jednak rzeczywisty port istniejący w komputerze tylko wirtualny tworzony przez system, dlatego programy działające pod DOS i odwołujące się do tego portu COM mogą działać nieprawidłowo.

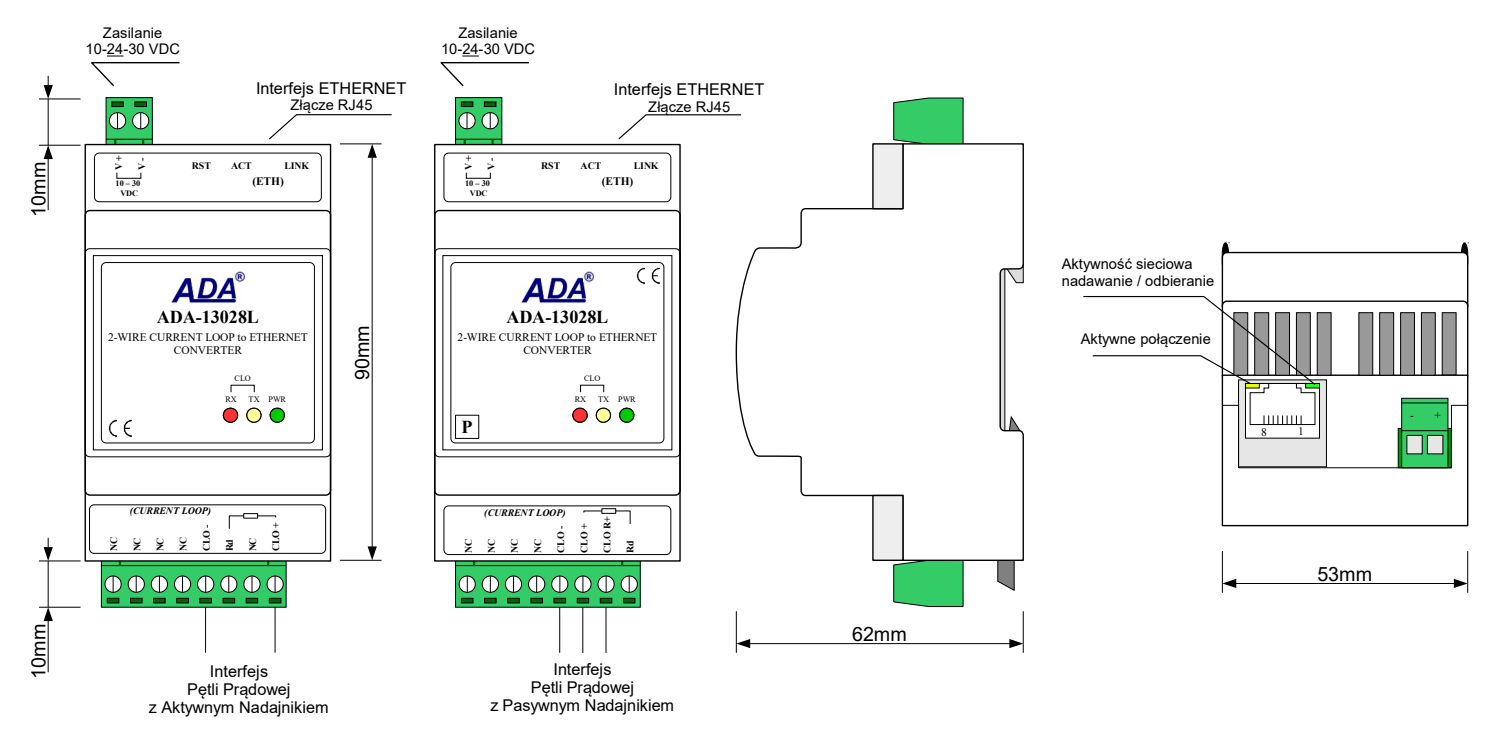

Rys 1. Widok ADA-13028L

Rys 2. Widok złącza ETHERNET i zasilania

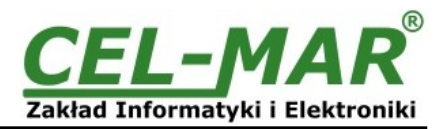

## 2.3. KOMUNIKACJA W SIECI ETHERNET

## 2.3.1. KOMUNIKACJA W TRYBIE GNIAZD TCP/UDP

Komunikacja w trybie gniazd TCP/UDP umożliwia aplikacji (SCADA, MMI, itp.) przesyłanie danych do portu szeregowego konwertera przez sieć ETHERNET za pomocą gniazd TCP/UDP, przy wykorzystaniu usług klienta i serwera TCP/UDP.

## 2.3.2. KOMUNIKACJA W TRYBIE WIRTUALNEGO PORTU SZEREGOWEGO (RealPort)

Komunikacja w trybie wirtualnego portu szeregowego umożliwia aplikacji (SCADA, MMI, itp.) przesyłanie danych do portu szeregowego konwertera przez sieć ETHERNET za pomocą utworzonego w systemie operacyjnym wirtualnego portu COM.

## 2.3.3. KOMUNIKACJA W TRYBIE MOSTU SZEREGOWEGO

Komunikacja w trybie mostu szeregowego umożliwia przesyłanie danych przez sieć ETHERNET pomiędzy portami szeregowymi konwerterów w topologi jeden do jednego lub jeden do wielu przy wykorzystaniu usług klienta i serwera TCP/UDP.

## 2.3.4. INNE RODZAJE KOMUNIKACJI

Konwerter ADA-13028L może zostać skonfigurowany do pracy w innych trybach komunikacji:

- tryb terminala,
- tryb emulacji modemu
- tryb konsoli,
- tryb użytkownika.

Jednak w przypadku konwertera Pętli Prądowej nie będzie można pracować poprawnie w tych trybach gdyż odnoszą się one do pełnego interfejsu RS232.

## 2.4. NADAJNIK I ODBIORNIK PĘTLI PRĄDOWEJ

Konwerter ADA-13028L wykonywany jest w wersji z aktywnym lub pasywnym nadajnikiem Pętli Prądowej.

Konwerter z aktywnym nadajnikiem Pętli Prądowej posiada nadajnik zbudowany na bazie źródła prądowego wytwarzającego prąd o wartości określonej w wersji wykonania oraz pasywny odbiornik składający się z transoptora. Konwerter z pasywnym nadajnikiem Pętli Prądowej posiada nadajnik zbudowany na bazie tranzystora kluczującego prąd pętli prądowej oraz pasywny odbiornik składający się z transoptora.

## 2.5. IZOLACJA

W konwerterze ADA-13028L izolacja galwaniczna wykonywana jest jako trójdrożna 1kV= lub 3kV= w zależności od wersji wykonania.

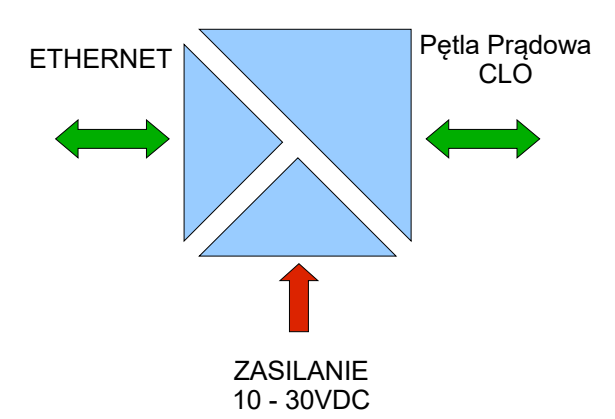

## IZOLACJA TRÓJDROŻNA

Rys 3. Struktura izolacji w ADA-13028L

## 3. INSTALACJA

Ten rozdział pokaże Państwu jak poprawnie podłączyć ADA-13028L do urządzeń z interfejsem Pętli Prądowej CLO, sieci LAN/WAN oraz zasilania. W celu minimalizacji wpływu zakłóceń z otoczenia zaleca się :

-stosowanie w instalacji kabli ekranowanych typu skrętka-wieloparowa , których ekran należy podłączyć do uziemienia na jednym końcu kabla,

-układać kable sygnałowe w odległości nie mniejszej niż 25 cm od kabli zasilających,

-do zasilania konwerterów stosować kabel o odpowiednim przekroju ze względu na spadki napięcia,

-stosować filtry przeciwzakłóceniowe do zasilania konwerterów,

-nie zasilać konwerterów z obwodów zasilających urządzenia generujące duże zakłócenia impulsowe np. przekaźniki, styczniki, falowniki.

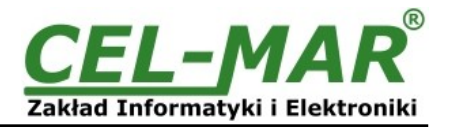

## 3.1. MONTAŻ

Obudowa konwertera ADA-13028L jest przystosowana do montażu na listwie TS-35 (DIN35). W celu zamontowania na listwie należy konwerter górną częścią obudowy zawiesić zaczepami na listwie TS-35 następnie docisnąć do listwy dolną część obudowy i zablokować dolny zaczep obudowy na listwie.

## 3.2. PODŁĄCZENIE DO SIECI ETHERNET

Do prawidłowego działania ADA-13028L musi być podłączony do sieci ETHERNET poprzez przełącznik (switch), koncentrator (hub) lub bezpośrednio do karty sieciowej komputera kablem zakończonym złączem RJ45 do gniazda modularnego przedstawionego na rysunku 2.

Sposób wykonania kabla na wprost do podłączenia konwertera do przełącznika (switch) lub koncentratora (hub) przedstawia poniższa tabela.

| T. I I 4. NAV. I               | The second second second second second second second second second second second second second second second se |                                  |                |
|--------------------------------|----------------------------------------------------------------------------------------------------|----------------------------------|----------------|
| Tabela 1. Wykonanie kabla na w | prost do podłączenia konwertera do j                                                                            | przełącznika (switch) lub koncel | itratora (nub) |

| Nr pinu<br>złącza RJ45 | Opis<br>sygnału | Kolor przewodu<br>EIA/TIA 568B | Kabel na wprost<br>UTP 4x2x0,5 | Kolor przewodu<br>EIA/TIA 568B | Opis<br>sygnału | Nr pinu<br>złącza RJ45 |
|------------------------|-----------------|--------------------------------|--------------------------------|--------------------------------|-----------------|------------------------|
| 1                      | TX+             | biało-pomarańczowy             |                                | biało-pomarańczowy             | TX+             | 1                      |
| 2                      | TX-             | pomarańczowy                   |                                | pomarańczowy                   | TX-             | 2                      |
| 3                      | RX+             | biało-zielony                  |                                | biało-zielony                  | RX+             | 3                      |
| 4                      | REZ             | niebieski                      |                                | niebieski                      | REZ             | 4                      |
| 5                      | REZ             | biało-niebieski                |                                | biało-niebieski                | REZ             | 5                      |
| 6                      | RX-             | zielony                        | -                              | zielony                        | RX-             | 6                      |
| 7                      | REZ             | biało-brązowy                  |                                | biało-brązowy                  | REZ             | 7                      |
| 8                      | REZ             | brązowy                        |                                | brązowy                        | REZ             | 8                      |

Sposób wykonania kabla z przeplotem do podłączenia konwertera do karty sieciowej komputera lub konwerterów bezpośrednio ze sobą do pracy jako most szeregowy punkt-punkt przedstawia poniższa tabela.

## Tabela 2. Wykonania kabla z przeplotem do podłączenia konwertera do karty sieciowej komputera lub konwerterów bezpośrednio ze sobą do pracy jako most szeregowy punkt-punkt

| Nr pinu<br>złącza RJ45 | Opis<br>sygnału | Kolor przewodu<br>EIA/TIA 568B | Kabel z<br>przeplotem<br>UTP 4x2x0,5 | Kolor przewodu<br>EIA/TIA 568A | Opis<br>sygnału | Nr pinu<br>złącza RJ45 |
|------------------------|-----------------|--------------------------------|--------------------------------------|--------------------------------|-----------------|------------------------|
| 1                      | TX+             | biało-pomarańczowy             |                                      | biało-zielony                  | TX+             | 1                      |
| 2                      | TX-             | pomarańczowy                   |                                      | zielony                        | TX-             | 2                      |
| 3                      | RX+             | biało-zielony                  |                                      | biało-pomarańczowy             | RX+             | 3                      |
| 4                      | REZ.            | niebieski                      |                                      | niebieski                      | REZ             | 4                      |
| 5                      | REZ             | biało-niebieski                |                                      | biało-niebieski                | REZ             | 5                      |
| 6                      | RX-             | zielony                        |                                      | pomarańczowy                   | RX-             | 6                      |
| 7                      | REZ             | biało-brązowy                  |                                      | biało-brązowy                  | REZ             | 7                      |
| 8                      | REZ             | brązowy                        |                                      | brązowy                        | REZ             | 8                      |

W gnieździe modularnym interfejsu ETHERNET konwertera umieszczone są dwie diody (Rys. 2) : -zielona ACT sygnalizująca stan nadawania lub odbierania danych, -pomarańczowa LINK sygnalizująca aktywne połączenie sieciowe.

Konwerter ADA-13028L może w sieci ETHERNET pełnić funkcję : -wirtualnego portu szeregowego [RealPort], -mostu szeregowego TCP, -mostu szeregowego UDP. Szczegółowe informacje na temat podłączenia do sieci ETHERNET będą omówione w poniższych punktach.

## 3.2.1. POŁACZENIE KONWERTERA DO KARTY SIECIOWEJ KOMPUTERA PC

Jeżeli nie posiadamy przełącznika (switch) lub koncentratora (hub) konwerter ADA-13028L możemy podłączyć bezpośrednio do karty sieciowej komputera za pomocą kabla z przeplotem jak na rysunku 4. Opis kabla przedstawia tabela 2. Połączenie to może być wykorzystywane do konfiguracji konwertera.

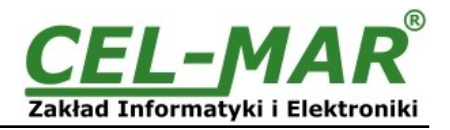

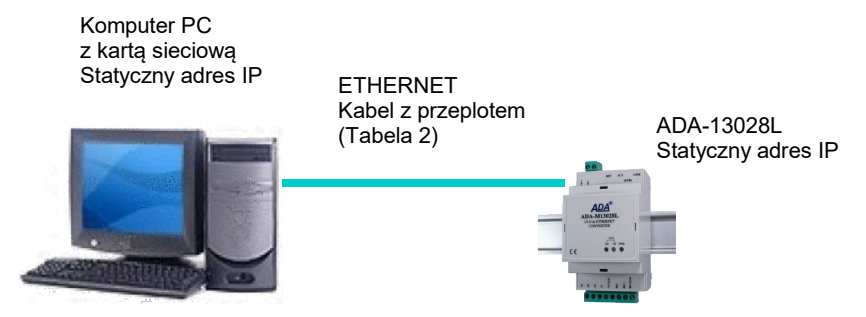

Rys 4. Podłączenie konwertera bezpośrednio do karty sieciowej komputera

## 3.2.2. POŁĄCZENIE DO PRACY W TRYBIE RealPort

Rysunek 4 (powyżej) oraz 5, 6 (poniżej) pokazują jak poprawnie podłączyć konwerter ADA-13028L do sieci LAN, WAN lub komputera PC aby pracował w trybie wirtualnego portu szeregowego (RealPort). Przy podłączaniu konwertera bezpośrednio do karty sieciowej komputera podłączenie należy wykonać według p.3.2.1. Jeżeli podłączamy konwerter do urządzeń sieciowych takich jak przełączniki (switch) lub koncentratory (hub) należ stosować kabel na wprost opisany w Tabeli 1.

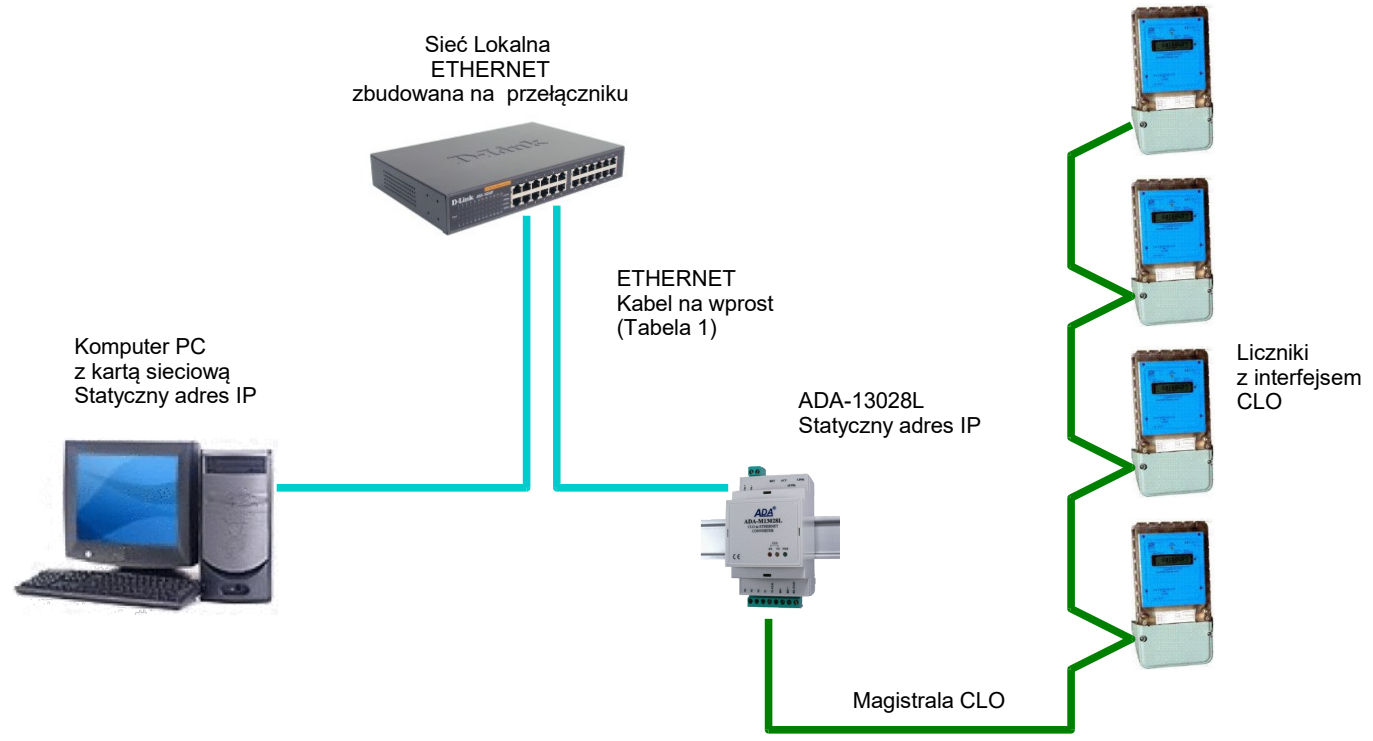

Rys 5. Połączenie do pracy w trybie Real Port przez przełącznik / koncentrator dla sieci LAN

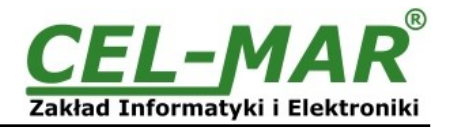

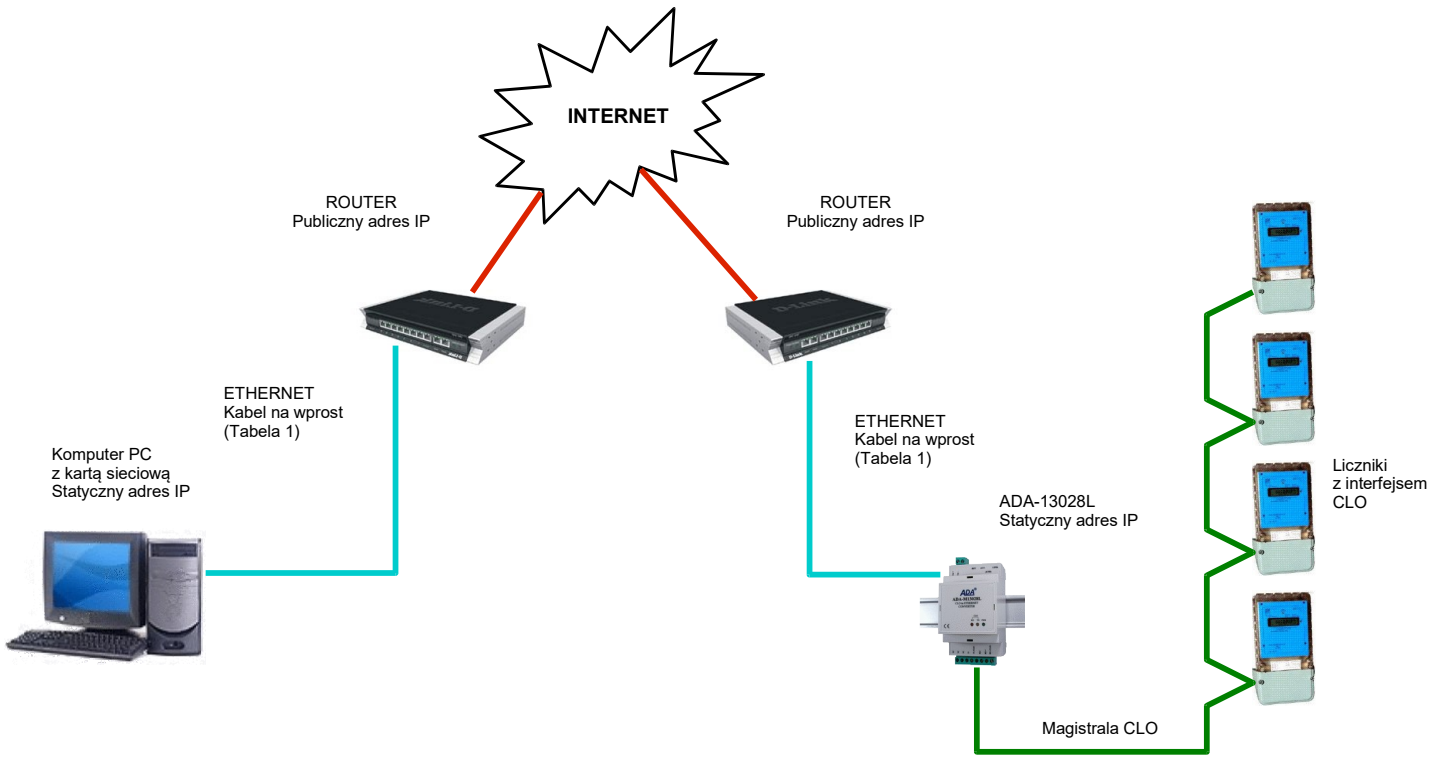

Rys 6. Połączenie do pracy w trybie Real Port dla sieci WAN

## 3.2.3. POŁĄCZENIE DO PRACY W TRYBIE MOSTU SZEREGOWEGO TCP i UDP

Rysunki 7, 8 (poniżej) pokazują jak poprawnie podłączyć konwerter ADA-13028L do sieci ETHERNET aby pełnił funkcję mostu szeregowego TCP i UDP.

Jeżeli podłączamy konwertery do urządzeń sieciowych jak przełączniki (switch'e) lub koncentratory (hub'y) należ zastosować kabel na wprost opisany w tabeli 1.

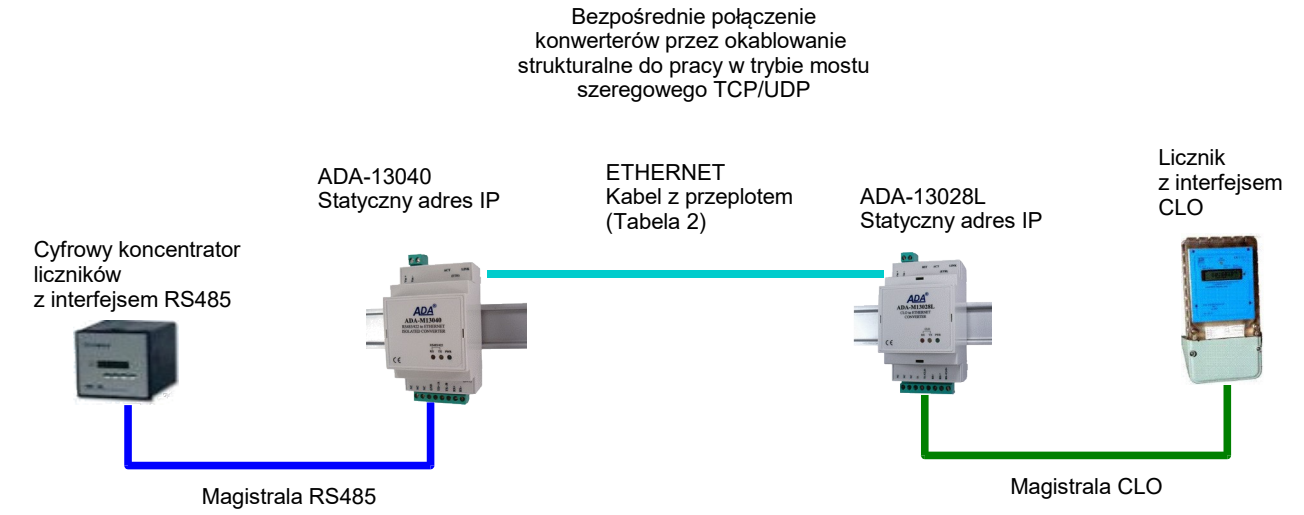

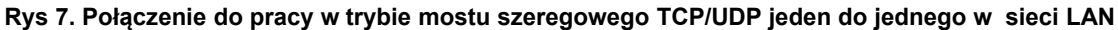

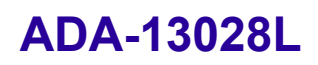

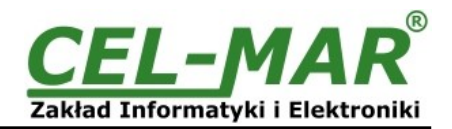

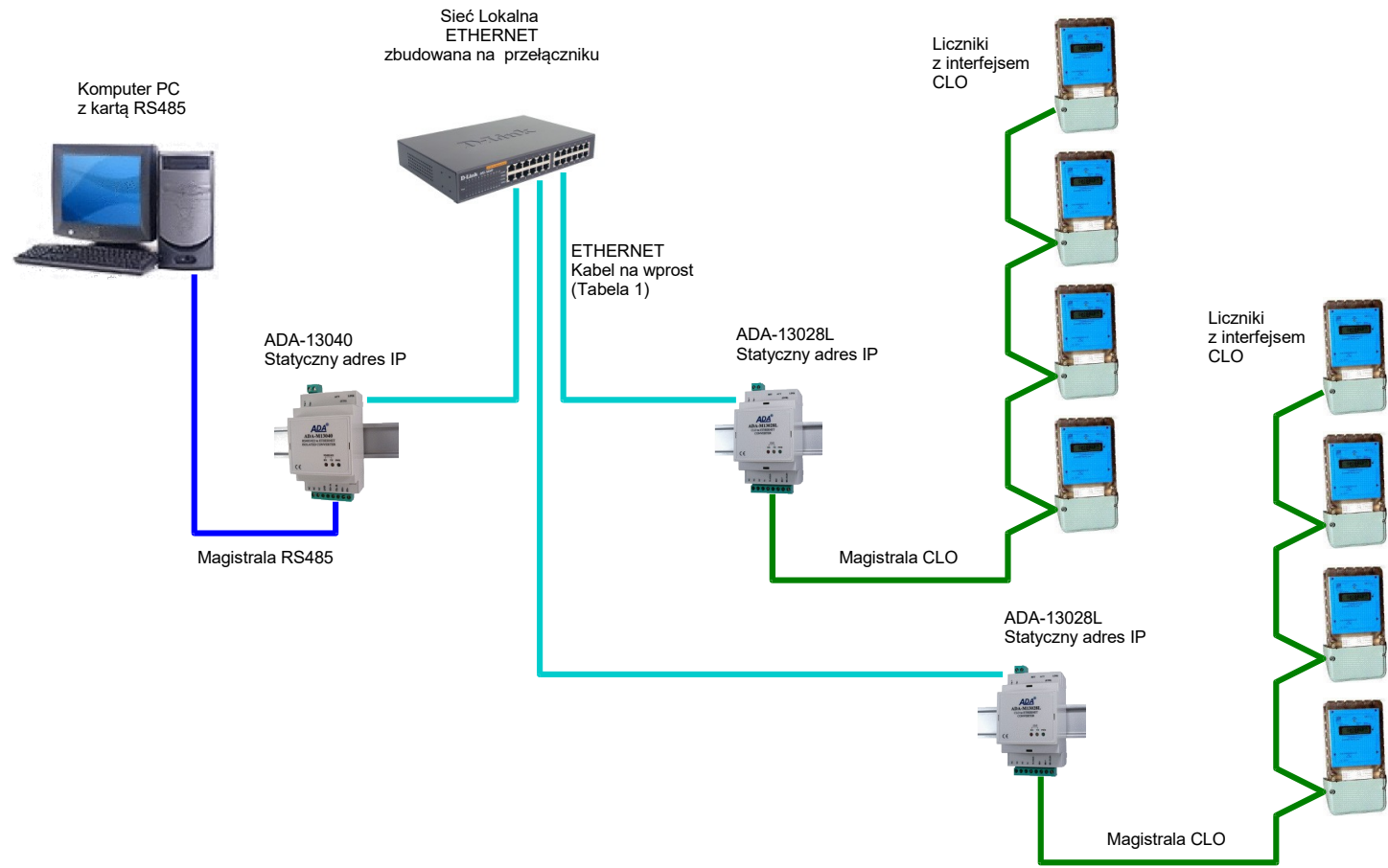

Rys 8. Połączenie do pracy w trybie mostu szeregowego UDP jeden do wielu w sieci LAN

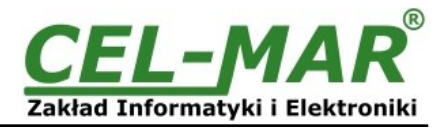

## 3.3. PODŁĄCZENIE URZĄDZEŃ Z INTERFEJSEM PĘTLI PRĄDOWEJ CLO

Interfejs Pętli Prądowej CLO w konwerterze ADA-13028L dostępny jest na listwie z zaciskami śrubowymi opisanymi następująco: CLO+, CLO-, Rd. Zacisk Rd służy do podłączenia dodatkowego rezystora do zacisków Rd – CLO+ w celu ustalenia czułość odbiornika pętli CLO (patrz p. 4.1).

## 3.3.1. PODŁĄCZENIE URZĄDZENIA Z PASYWNYM INTERFEJSEM CLO

Poniższy rysunek przedstawia sposób podłączenia urządzenia z pasywnym interfejsem CLO do konwertera.

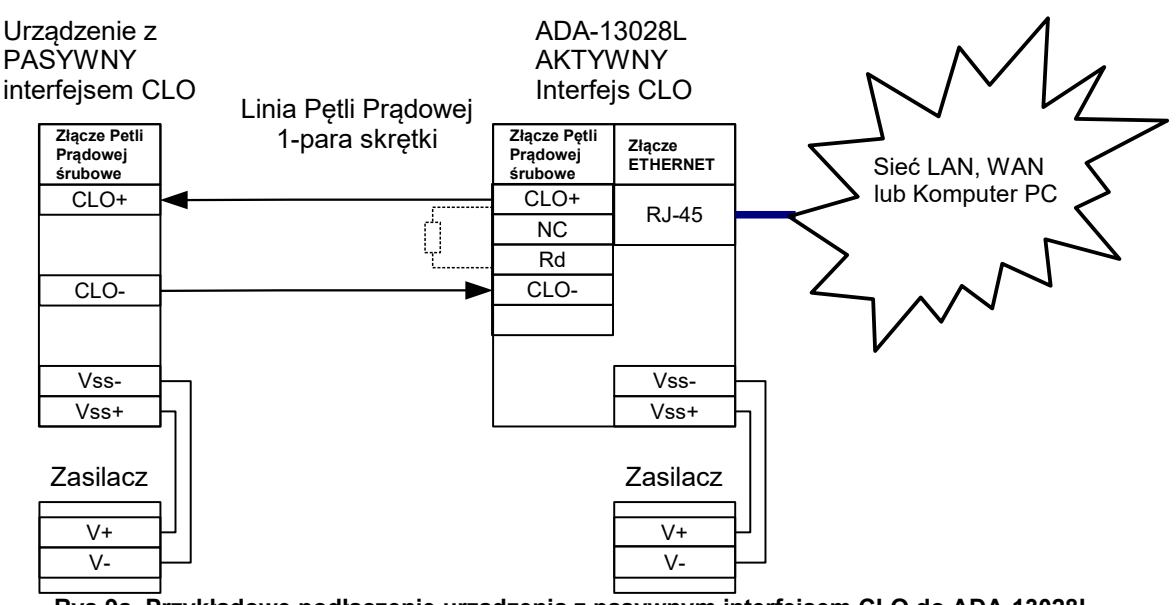

Rys 9a. Przykładowe podłączenie urządzenia z pasywnym interfejsem CLO do ADA-13028L

## 3.3.2. PODŁĄCZENIE URZĄDZENIA Z AKTYWNYM INTERFEJSEM CLO

Poniższy rysunek przedstawia sposób podłączenia urządzenia z aktywnym interfejsem CLO do konwertera.

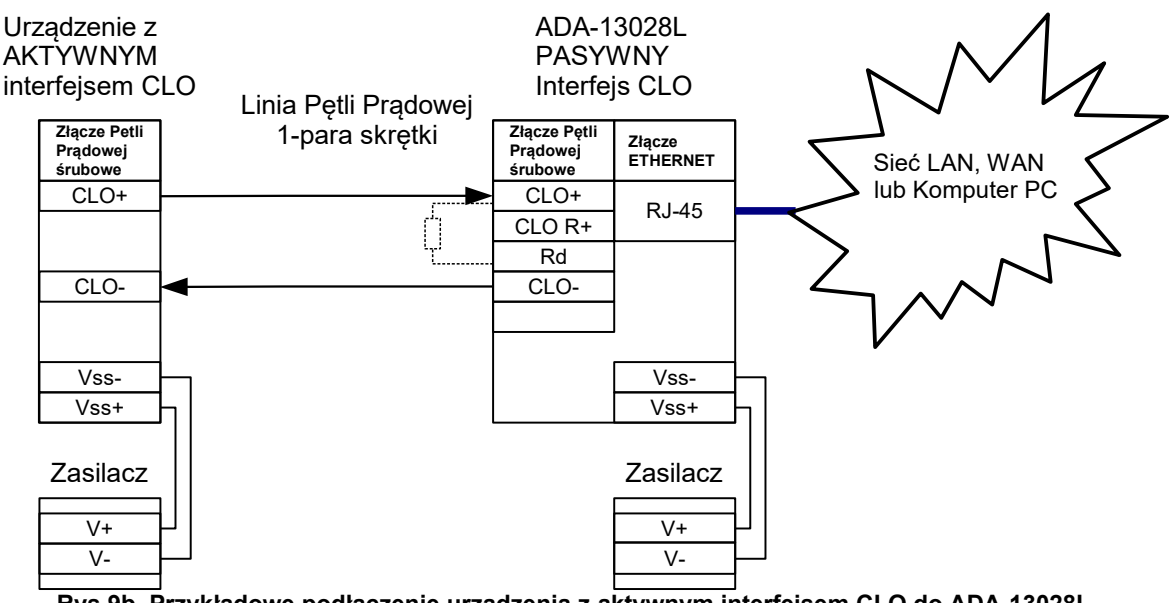

Rys 9b. Przykładowe podłączenie urządzenia z aktywnym interfejsem CLO do ADA-13028L

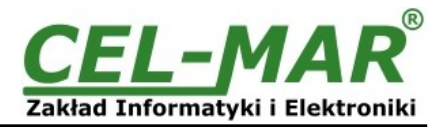

## 3.3.3. PODŁĄCZENIE LICZNIKA ENERGII Z INTERFEJSEM CLO (IEC 62056-21)

Poniższy rysunek przedstawia sposób podłączenia licznika energii z interfejsem CLO (IEC 62056-21) do konwertera ADA-13028L-1-1-1-A-2-3.

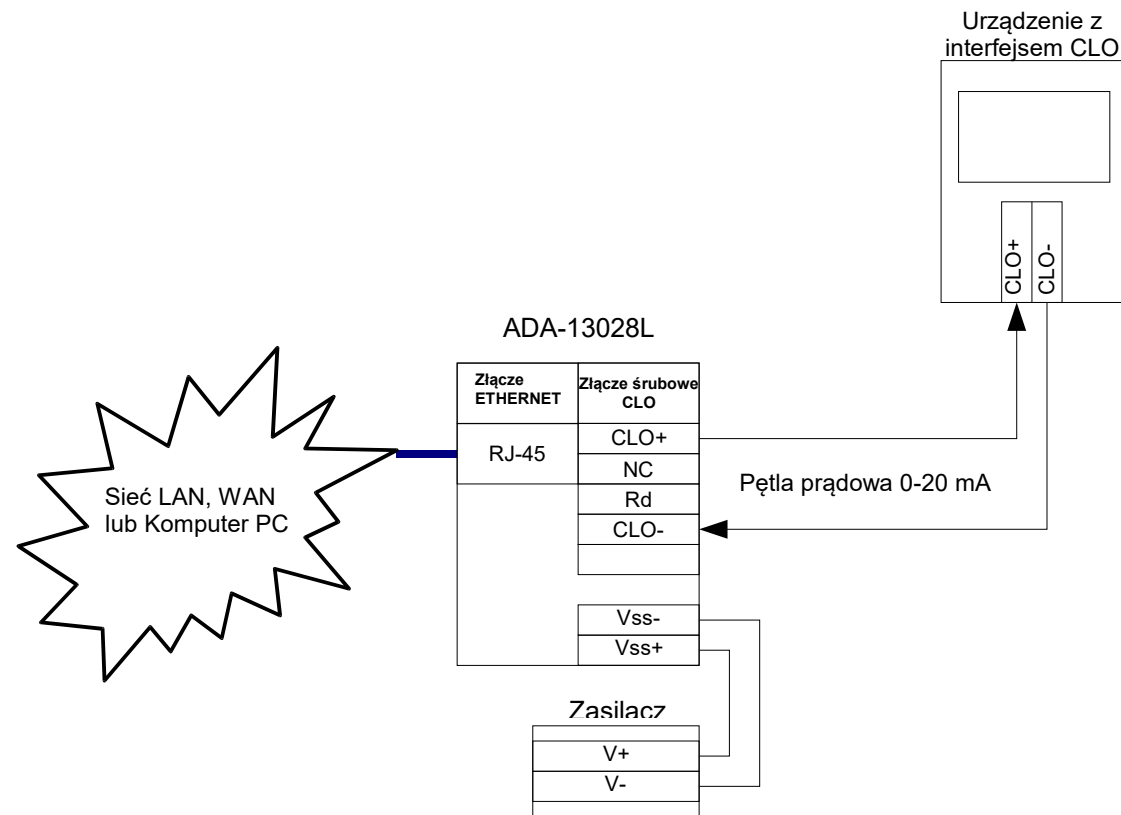

Rys 10a. Przykładowe podłączenie licznika energii z interfejsem CLO do ADA-13028L-1-1-A-2-3

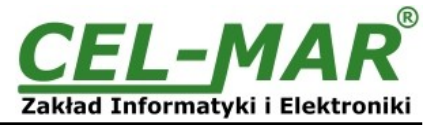

## 3.3.4. PODŁĄCZENIE CZTERECH LICZNIKÓW ENERGII Z INTERFEJSEM CLO (IEC 62056-21)

Poniższy rysunek przedstawia sposób podłączenia czterech liczników energii z interfejsem CLO (IEC 62056-21) do konwertera ADA-13028L-1-1-A-2-3.

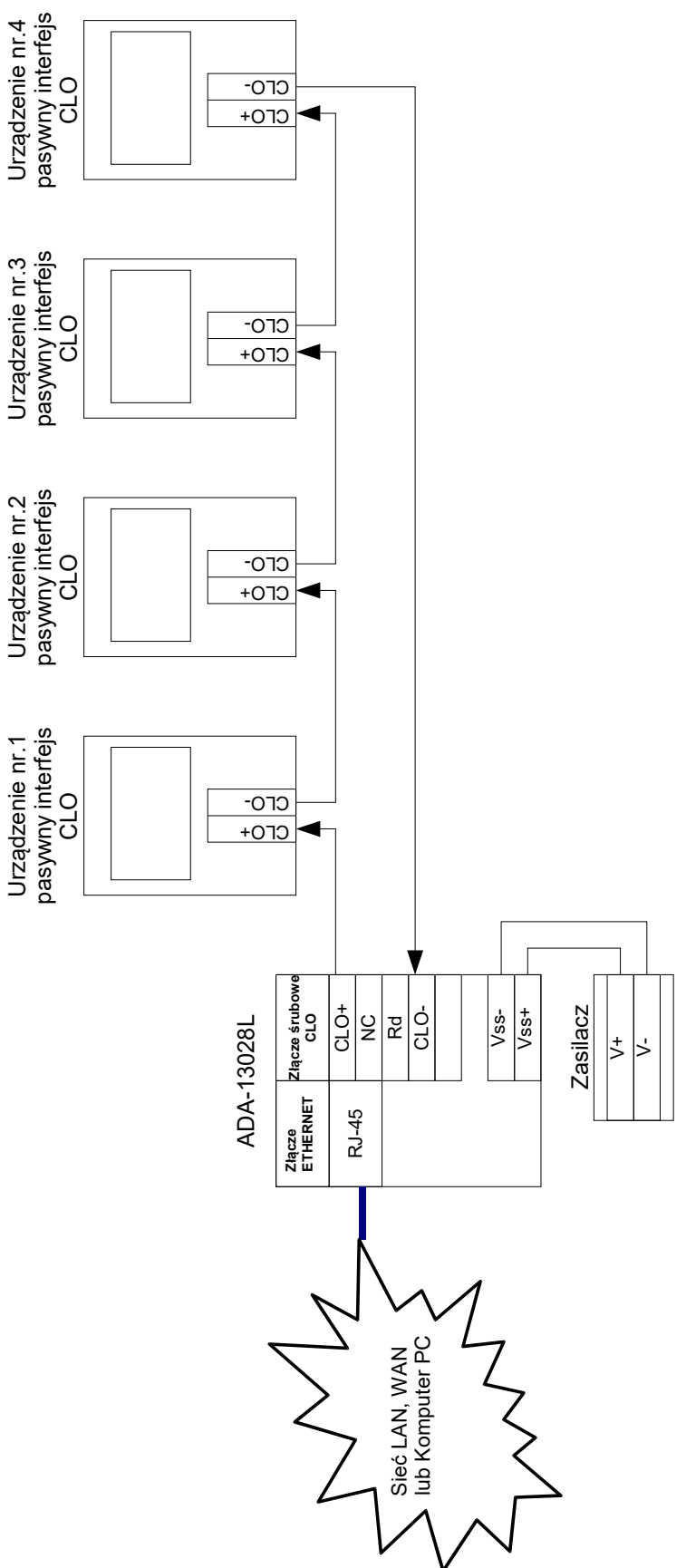

Rys 10b. Schemat przykładowego podłączenia czterech liczników energii z interfejsem CLO (IEC 62056-21) do ADA-13028L-1-1-A-2-3

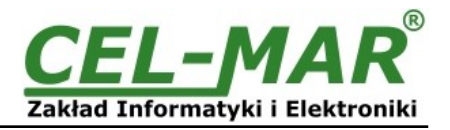

## 3.4. PODŁĄCZENIE ZASILANIA

W celu podłączenia zasilania do konwertera należy zaopatrzyć się w zasilacz stabilizowany o napięciu z zakresu od 10 V= do 30V= o mocy 3W, np. HDR-15-24. Długość kabla zasilającego od zasilacza do urządzenia nie może przekroczyć 3 m. Podłaczyć V+ z zasilacza do zacisku V+, a V- do V- na listwie zaciskowei.

Konwerter ADA-13028L posiada zabezpieczenie przed odwrotnym podłączeniem napięcia zasilającego.

## 4. URUCHOMIENIE

Po poprawnym wykonaniu instalacji według powyższych punktów możemy załączyć zasilanie. Przy prawidłowym podłączeniu powinna zaświecić się zielona dioda PWR na frontowym panelu konwertera. Jeżeli dioda nie świeci należy sprawdzić polaryzację podłączonego zasilania. Podczas transmisji danych przez konwerter powinny mrugać diody LED RX, TX oraz diody na złącz RJ45 interfejsu ETHERNET. Diody te oznaczają odpowiednio:

| LED     | Opis                                                                                 |
|---------|--------------------------------------------------------------------------------------|
|         | Interfejs Pętli Pradowej i zasilanie                                                 |
| PWR     | Sygnalizacja obecności zasilania konwertera                                          |
| RX      | Sygnalizacja odbioru danych przez konwerter ADA-13028L z portu Pętli Prądowej CLO.   |
| ТХ      | Sygnalizacja transmisji danych z konwerter ADA-13028L przez port Pętli Prądowej CLO. |
|         | Interfejs ETHERNET                                                                   |
| Żółta   | Sygnalizacja poprawnego podłączenia do sieci.                                        |
| Zielona | Sygnalizacja przesyłania danych                                                      |

## 4.1. USTAWIENIE CZUŁOŚCI ODBIORNIKA PĘTLI PRĄDOWEJ CLO

Urządzenia z pasywnym interfejsem CLO mogą mieć różne wartości prądu w stanie zera logicznego. Należy więc ustawić czułość odbiornika konwertera ADA-13028L. Złe dopasowanie czułości odbiornika objawia się brakiem świeceniem diody RX podczas odbierania danych od podłączonego urządzenia (licznika energii) pomimo poprawnego podłączenia konwertera do urządzenia. Czułość odbiornika konwertera ustalamy podłączając dodatkowy rezystor do zacisków Rd – CLO+. Przy prawidłowo dobranym rezystorze dioda RX będzie mrugać/migać podczas odbierania danych od podłączonego urządzenia (licznika energii). Standardowo z konwerterem dostarczany jest rezystor Rd = 220Ω / 0,25W i 120Ω / 0,25W.

#### 5. KONFIGURACJA

W celu poprawnej pracy konwerter ADA-13028L jak i inne urządzenia sieciowe wymagają konfiguracji ustawień sieci oraz usług sieciowych. Poniższe punkty przeprowadzą nas przez kolejne etapy instalacji oprogramowania i konfiguracji ustawień sieciowych konwertera.

## 5.1. WSTĘPNA KONFIGURACJA ZA POMOCĄ OPROGRAMOWANIA ADAFinder

#### 5.1.1. INSTALACJA OPROGRAMOWANIA ADAFinder

Wstępną konfigurację ustawień sieci ETHERNET w konwerterze można dokonać za pomocą oprogramowania ADAFinder lub ADAWiz. Instalacja następuje automatycznie po włożeniu płyty CD do napędu CD-ROM. Jeżeli nie nastąpi automatyczne uruchomienie instalatora **setup.exe** może być on uruchomiony z płyty mini CD z głównego katalogu.

Po zakończeniu instalacji programy ADAFinder i ADAWiz dostępne są w menu Start > Programy > CEL-MAR > ADANet.

#### 5.1.2. KONFIGURACJA USTAWIEŃ SIECIOWYCH

Program ADAFinder służy do konfiguracji ustawień sieciowych konwertera.

Przed uruchomieniem programu ADAFinder należy wyłączyć Zaporę Sieciową (FireWall) w systemie Windows.

Po uruchomieniu program przeszukuje sieć lokalną i jeżeli znajdzie ADA-13028L dodaje go do listy dostępnych konwerterów

[Lista urządzeń] Rys.11.

W celu zmiany ustawień sieciowych konwertera ADA-13028L należy :

#### -zaznaczyć konwerter z listy [Lista urządzeń] i nacisnąć przycisk [Konfiguracja Ustawień IP]

-w oknie dialogowym **[Ustawienia Adresu IP]** dokonać wyboru "Automatycznie uzyskaj konfigurację sieci z serwera DHCP" (ustawienie fabryczne) lub "Ręcznie ustaw konfigurację sieci". W wypadku ręcznej konfiguracji należy podać adres IP dla konwertera, maskę podsieci, adres IP bramy domyślnej oraz hasło administratora (domyślnie : dbps) konwertera w celu autoryzacji zmian konfiguracji.

-naciśnąć przycisk **[Zastosuj]**, nastąpi zapisanie konfiguracji do konwertera i jego restart. Po pojawieniu się komunikatu "Operacja przeprowadzona pomyślnie", należy w oknie głównym aplikacji ADAFinder nacisnąć przycisk **[Odśwież Listę]**. Po ponownym przeszukaniu lista dostępnych konwerterów **[Lista urządzeń]** zostanie zaktualizowana.

Użycie pozostałych przycisków z głównego okna aplikacji :

-wybranie konwertera z listy urządzeń i naciśnięcie przycisku **[Restart Urządzenia]** powoduje programowy restart konwertera dzięki temu nowe ustawienia konfiguracji sieciowej zostają uaktywnione,

-wybranie konwertera z listy urządzeń i naciśnięcie przycisku [Informacje o Urządzeniu] powoduje wyświetlenie okna informacji o ustawieniach konwertera,

-wybranie konwertera z listy urządzeń i naciśnięcie przycisku **[Otwórz Stronę WWW]** powoduje uruchomienie przeglądarki WWW i otwarcie strony konfiguracyjnej konwertera.

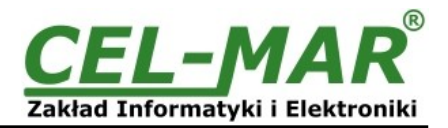

| 92.168.10.21 | 00:40:9d:27:1c:6a | ADA-M13028L | <u>O</u> twórz Interfejs WWW                                                                                                    |
|--------------|-------------------|-------------|----------------------------------------------------------------------------------------------------|
|              |                   |             |                                                                                                    |
|              |                   |             | <u>K</u> onfiguracja Ustawień IP                                                                                                    |
|              |                   |             | Informacje o Urządzeniu                                                                                                    |
|              |                   |             | Re <u>s</u> tart Urządzenia                                                                                                    |
|              |                   |             | Odśwież <u>L</u> istę                                                                                                    |
|              |                   |             | Adres interfejsu: 192.168.10.100<br>Vendor ID: 1145653065<br>Adres MAC: 00:40:9d:27:1c:6a<br>Adres IP: 192.168.10.21<br>Maska Podsieci: 255.255.255.0<br>Brama Domyślna: 192.168.10.1<br>Adres DNS: 194.204.159.1<br>Tryb DHCP: Enabled<br>Nazwa HOST'a:<br>Domena:<br>RealPort Port: 771<br>Nazwa Produktu: ADA-M13028L<br>Liczba Portów: 1<br>Porada: 0 |

Rys 11. Konfiguracja podstawowa sieci programem ADAFinder

| rodukt:           | ADA-M13028L         |
|-------------------|---------------------|
| Adres MAC:        | 00:40:9d:27:1c:6a   |
| Automatycznie u   | zyskaj konfigurację |
| sieci z serwera D |                     |
| 🖹 Ręcznie ustaw k | onfigurację sieci   |
|                   | 74                  |
| Adres IP:         | 192 . 168 . 10 . 21 |
| daska podsieci:   | 255 . 255 . 255 . 0 |
|                   |                     |
| Rama domuślna     | 192 168 10 1        |

Rys 12. Ustawienia adresu IP sieci programem ADAFinder

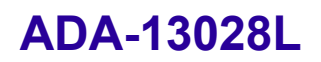

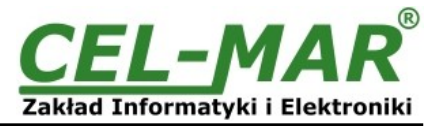

## 5.2. KONFIGURACJA I ZARZĄDZANIE KONWERTEREM ZA POMOCĄ PRZEGLĄDARKI INTERNETOWEJ

Wbudowany w konwerter ADA-13028L serwer WWW pozwala na wygodną konfigurację i diagnostykę urządzenia w sieci LAN jak i WAN za pomocą przeglądarki internetowej.

Konfigurację konwertera ADA-13028L rozpoczynamy od uruchomienia przeglądarki internetowej i wpisania w pole adresowe adresu <u>http://<adres-ip-konwertera>/admin/administration.htm</u>. Otworzy się strona logowania. Należy wprowadzić nazwę użytkownika (Username) i hasło (Password) jak poniżej :

Username : root Password : dbps

Jeżeli wpisana nazwa użytkownika i hasło są poprawne otworzy się strona do konfiguracji i zarządzania konwerterem jak na rysunku poniżej.

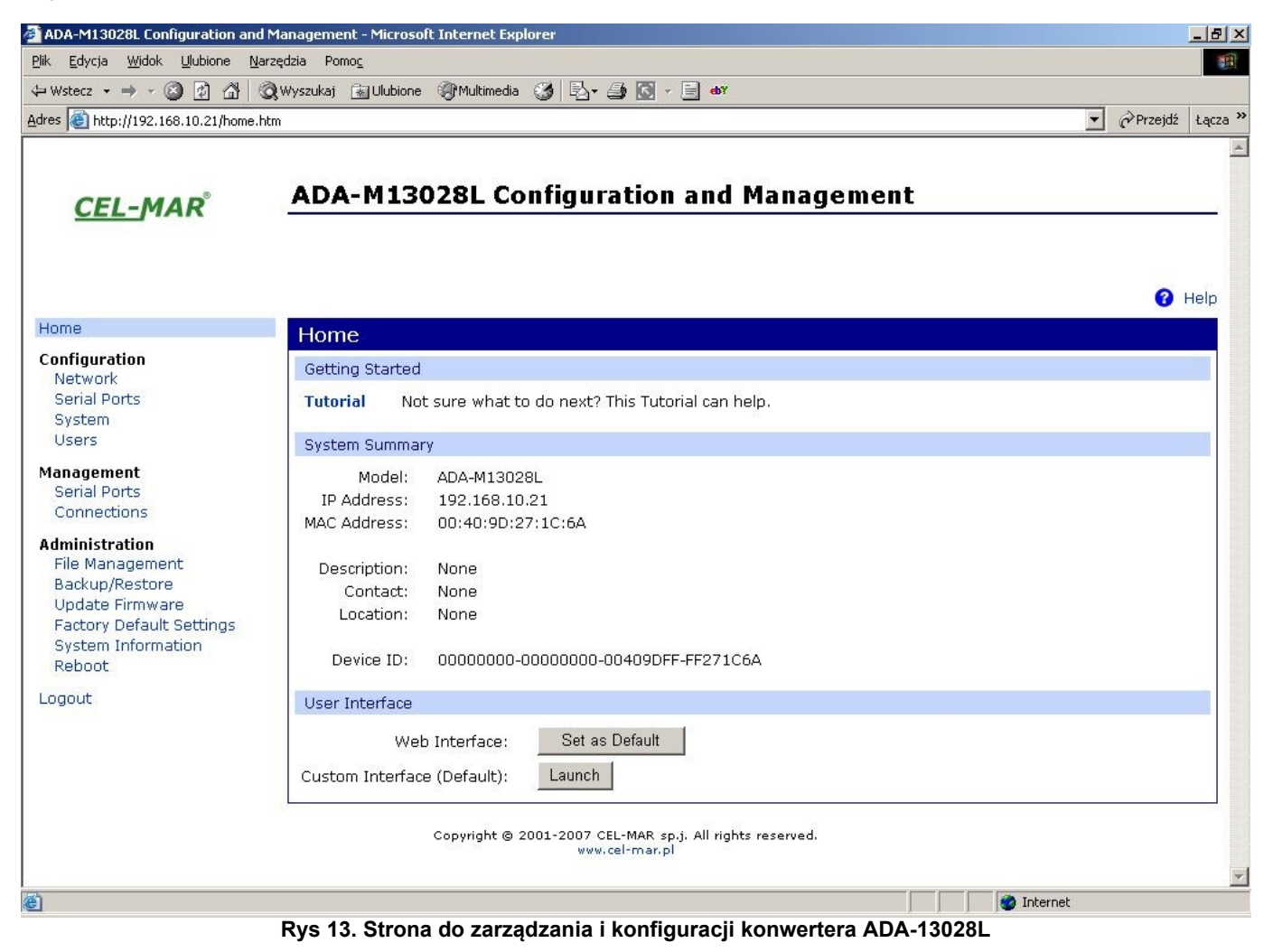

## 5.2.1. KONFIGURACJA USTAWIEŃ SIECIOWYCH

W celu zmiany ustawień sieciowych konwertera ADA-13028L należy z menu **Configuration** wybrać **Network**, na stronie **Network Configuration** (Rys.14) wybrać sekcję [**IP Setings**] dokonać wyboru

Obtain an IP address automatically using DHCP (Automatycznie uzyskaj adres z serwera DHCP) lub

Use the following IP address (Użyj następującego adresu IP) w tym przypadku należy podać:

adres IP dla konwertera, maskę podsieci, adres IP bramy domyślnej.

Zapisanie wprowadzonych zmian konfiguracji nastąpi po naciśnięciu przycisku [**Apply**] (Zastosuj). Po pojawieniu się komunikatu **Changes have been saved successfully (**Operacja Zapisz zakończyła się sukcesem), z menu **Administration** wybrać **Reboot** następnie na stronie **Reboot** nacisnąć przycisk [**Reboot**] co spowoduje programowy restart konwertera dzięki temu nowe ustawienia konfiguracji sieciowej zostaną uaktywnione.

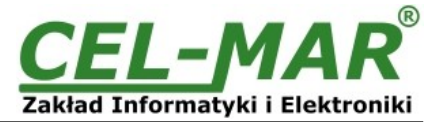

😮 Help

| Network Configurat       | ion                                                    |
|--------------------------|--------------------------------------------------------|
| ▼ IP Settings            |                                                        |
| Obtain an IP address     | automatically using DHCP *                             |
| O Use the following IP a | address:                                               |
| * IP Address:            | 192.168.10.21                                          |
| * Subnet Mask:           | 255.255.255.0                                          |
| Default Gateway:         | 192.168.10.1                                           |
| * Changes to DHCP, IP ad | dress and Subnet Mask require a reboot to take effect. |
| Apply                    |                                                        |
| Network Services Setting | S                                                      |
| Advanced Network Settin  | gs                                                     |

Copyright © 2001-2007 CEL-MAR sp.j. All rights reserved. www.cel-mar.pl

## Rys 14. Strona do konfiguracji ustawień sieciowych konwertera ADA-13028L

## 5.2.2. KONFIGURACJA USTAWIEŃ PORTU SZEREGOWEGO

Konfiguracja portu szeregowego konwertera ADA-13028L obejmuje opis portu, ustawienie profilu portu (czyli trybu działania) oraz ustawienie parametrów transmisji szeregowej (prędkość, liczba bitów danych, bitu parzystości, bitów stopu). Konfigurację rozpoczynamy naciskając **Serial Ports** w menu **Configuration** następnie na stronie **Serial Port Configuration** wybieramy **Port 1.** Otworzy się strona ze szczegółowymi opcjami konfiguracji portu szeregowego jak :

-Port Profile Settings (Ustawienia Profilu Portu)

-Basic Serial Settings (Podstawowe Ustawienia Transmisji Szeregowej)

-Advanced Serial Settings (Zaawansowane Ustawienia Transmisji Szeregowej)

## 5.2.2.1. KONFIGURACJA PROFILI PORTU SZEREGOWEGO (TRYBU PRACY)

Profil portu szeregowego ustawiamy wybierając na stronie Serial Port Configuration => Port Profile Settings a następnie Change Profile... Pojawi się strona Select Port Profile z profilami portu (Rys. 15), które możemy wybrać.

Konwerter ADA-13028L poprawnie pracuje z następującymi profilami :

-RealPort (Port Wirtualny)

-TCP Sockets (Gniazd TCP)

-UDP Sockets (Gniazd UDP)

-Serial Bridge (Most Szeregówy)

w związku z tym w dalszej częśći zostanie omówiona konfiguracja wymienionych profili.

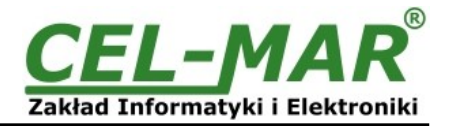

Profiles allow you to easily configure serial ports by only displaying those items that are relevant to the current profile. Select the profile below that best matches your configuration. C RealPort The RealPort Profile allows you to map a COM or TTY port to the serial port. More ... 0 **Console Management** The Console Management Profile allows you to access a device's console port over a network connection. More... C TCP Sockets The TCP Sockets Profile allows a serial device to communicate over a TCP network. More ... **UDP Sockets** The UDP Sockets Profile allows a serial device to communicate using UDP. More... 0 Serial Bridge The Serial Bridge Profile configures one side of a serial bridge. A bridge connects two serial devices over the network as if they were connected with a serial cable. More ... C Local Configuration The Local Configuration Profile allows you to connect standard terminals or terminal emulation programs to the serial port in order to use the serial port as a console to access the command line interface. More... O Modem Emulation The Modem Emulation Profile allows you to configure the serial port to act as a modem. More ...  $^{\circ}$ Custom The Custom Profile is an advanced option to allow full configuration of the serial port. More ... Rys 15. Strona do wyboru profili portu szeregowego

## 5.2.2.1.1. KONFIGURACJA PROFILU RealPort (Port Wirtualny)

Wybierając profil RealPort (Port Wirtualny, Rys. 15) konfigurujemy port szeregowy konwertera ADA-13028L do komunikacji z wirtualnym portem COM komputera. W celu zapisania wybranej konfiguracji naciskamy przycisk [**Apply**] (Zastosuj). Po zainstalowaniu w systemie operacyjnym sterownika (RealPort) wirtualnego portu COM (patrz p.6) wysyłane przez aplikacje do tego poru dane są przenoszone przez sieć LAN/WAN do konwertera ADA-13028L i wystawiane na jego porcie szeregowym. Instalacja sterownika RealPort jest opisana w punkcie 6.

Standardowo usługa RealPort pozwala na zestawienie tylko jednego połączenia przez sieć ETHERNET między komputerem a konwerterem. Odwołania z innych komputerów do konwertera nie będą realizowane co zasygnalizowane będzie komunikatem błędu.

## 5.2.2.1.2. KONFIGURACJA PROFILU TCP Sockets (Gniazd TCP)

Wybierając profil TCP Sockets (Gniazd TCP) konfigurujemy port szeregowy konwertera ADA-13028L do bezpośredniej komunikacji z komputerem PC za pomocą gniazd TCP. Wysyłane do gniazda TCP przez aplikacje dane są przenoszone przez sieć LAN/WAN do konwertera ADA-13028L i wystawiane na jego porcie szeregowym. W celu zapisania wybranej konfiguracji naciskamy przycisk [**Apply**] (Zastosuj).

## 5.2.2.1.2.1. KONFIGURACJA SERWERA I KLIENTA TCP

Po zapisaniu konfiguracji profilu w sekcji **TCP Server Setings** możemy zaznaczyć opcję **Enable TCP Keep Alive** co oznacza, że połączenie będzie utrzymywane nawet jeżeli dane nie będą wysyłane przez sieć.

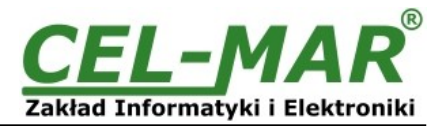

| TCP Server Settings                                         |                              |
|-------------------------------------------------------------|------------------------------|
| Connect directly to the serial device using the following T | CP ports on the network.     |
|                                                             |                              |
| Enable Telnet access using TCP Port:                        | 2001 🔲 Enable TCP Keep-Alive |
| Enable Raw TCP access using TCP Port:                       | 2101 🔲 Enable TCP Keep-Alive |
| Enable Secure Socket access using TCP Port:                 | 2601 🔲 Enable TCP Keep-Alive |
| Rys 16. Konfigur                                            | racja serwera TCP            |

W celu konfiguracji **TCP Client Setings** (Ustawień Klienta TCP, Rys 17), zaznaczamy **Automatically establish TCP connections** co oznacza, że połączenie między klientem a serwerem TCP będzie ustanowione automatycznie.

Następnie wybieramy opcję Always connect and maintain connection oraz w części Establish connection to the following network service podajemy adres IP urządzenia do którego klient TCP ma wysyłać dane, usługę oraz port.

Możemy również zaznaczyć Enable TCP Keep Alive co oznacza, że połączenie będzie utrzymywane nawet jeżeli dane nie będą wysyłane przez sieć.

W celu zapisania konfiguracji serwera TCP i klienta TCP naciskamy przycisk [Apply] (Zastosuj).

| TCP Client Settings                                                                                                    |
|----------------------------------------------------------------------------------------------------|
| Automatically establish bi-directional TCP connections between the serial device and a server or other networked device.                            |
| Automatically establish TCP connections                                                                                                    |
| Establish connection under one of the following conditions:                                                                                         |
| <ul> <li>Always connect and maintain connection</li> </ul>                                                                                          |
| C Connect when data is present on the serial line                                                                                                   |
| Match string:                                                                                                    |
| Strip string before sending                                                                                                    |
| C Connect when DCD (Data Carrier Detect) line goes high                                                                                             |
| C Connect when DSR (Data Set Ready) line goes high                                                                                                  |
| Establish connection to the following network service:<br>IP Address: 192.168.10.131<br>Service: Raw TCP<br>TCP Port: 2001<br>Enable TCP Keep-Alive |
|                                                                                                    |
| Rys 17. Konfiguracja klienta TCP                                                                                                    |

UWAGA !

Domyślnym portem usługi portu szeregowego jest 2101.

Jeżeli w sieci lokalnej nastąpi konflikt z inną usługą sieciową wykorzystującą ten sam port w konfiguracji konwertera należy zmienić numer portu na inny dla usługi serwera i klienta.

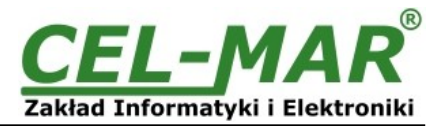

## 5.2.2.1.2.2. KONFIGURACJA PARAMETRÓW OPCJI [Enable TCP Keep-Alive]

Opcja **Enable TCP Keep-Alive** pozwala na utrzymywanie połączenia pomiędzy serwerem a klientem nawet jeżeli dane nie będą wysyłane przez sieć oraz ponownego nawiązania połączenia w przypadku jego przerwania.

Konfigurację opcji Enable TCP Keep-Alive wykonujemy w sekcji Configuration > Network > Advanced Network Settings > TCP Keep-Alive Settings, gdzie ustawiamy parametry :

-Idle Time – czas bezczynności ustawiany w godzinach/minutach/sekundach (zakres 10 sek. – 24 godz.) po którym konwerter rozpocznie próbę nawiązywania połaczenia,

-Probe Interval – czas przerwy pomiędzy podejmowanymi próbami nawiązania połączenia w sekundach (zakres : 10 – 75 sek.),
 -Probe Count – liczba prób nawiązania połączenia (zakres : 5 – 30 prób)

## 5.2.2.1.2.3. KONFIGURACJA PARAMETRÓW TRANSMISJI PORTU SZEREGOWEGO

Konwerter ADA-13028L będzie poprawnie współpracował z urządzeniem podłączonym do jego portu szeregowego (Pętla Prądowa) jeżeli zostaną ustawione parametry transmisji zgodne z parametrami ustawionymi w urządzeniu.

W tym celu wybieramy zakładkę **Basic Serial Settings** i wypełniamy pola Baud Rate (Prędkość), Data Bits (Bity Danych), Parity (Kontrola Parzystości), Stop Bits (Bity Stopu) wartościami zgodnymi z ustawieniami parametrów transmisji w podłączonym do portu szeregowego konwertera urządzeniu.

## 5.2.2.1.3. KONFIGURACJA PROFILU UDP Sockets (Gniazd UDP)

Wybierając profil UDP Sockets (Gniazd UDP) konfigurujemy port szeregowy konwertera ADA-13028L do bezpośredniej komunikacji z komputerem PC lub innymi urządzeniami podłączonymi do sieci za pomocą gniazd UDP. Wysyłane do gniazda UDP przez aplikacje lub inne urządzenie dane są przenoszone przez sieć LAN/WAN do konwertera ADA-13028L i wystawiane na jego porcie szeregowym. W celu zapisania wybranej konfiguracji naciskamy przycisk [**Apply**] (Zastosuj).

## 5.2.2.1.3.1. KONFIGURACJA SERWERA I KLIENTA UDP W KONWERTERZE PODŁĄCZONYM DO URZĄDZENIA TYPU MASTER

Po zapisaniu konfiguracji profilu w sekcji **UDP Server Setings** ustawiamy parametry pracy serwera UDP np. jak na rysunku poniżej. Uaktywniamy dostęp do serwera UDP np. na porcie 2101. Następnie w ustawieniach **UDP Client Settings** (Ustawień Klienta UDP ), zaznaczamy **Automatically send serial data** co oznacza, że dane odebrane przez port szeregowy konwertera zostaną automatyczne wysłane przez usługę klienta UDP do urządzeń SLAVE podłączonych do sieci LAN/WAN przez konwertery np. ADA-13020,

ADA-13028L, ADA-13040, ADA-13110, ADA14040, ADA-14040.

Adresy urządzeń sieciowych i porty do których mają być przesłane dane określamy w liście Send data to the following network services . W pola:

-Description wpisujemy np. lokalizację konwertera i urządzenia SLAVE,

-Send To wpisujemy adres IP konwertera podłączonego do urządzenia SLAVE,

-UDP Port wpisujemy port na którym pracuje Serwer UDP konwertera podłączonego do urządzenia SLAVE

i naciskamy przycisk [Add] (Dodaj).

Warunki wysłania danych określamy w części Send data under any of the following conditions zalecane jest ustawienie domniemane jak na rysunku poniżej. W celu zapisania konfiguracji serwera i klienta UDP dla urządzenia MASTER naciskamy przycisk [Apply] (Zastosuj).

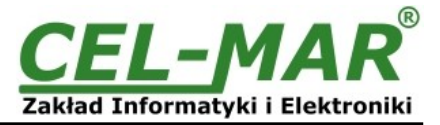

| The serial device receives data from one or more devices or systems on the network using UDP sockets.         Image: The serial device receives data from one or more devices or systems on the network using UDP sockets.         UDP Client Settings         Automatically send serial data to one or more devices or systems on the network using UDP sockets.         Image: Automatically send serial data serial data serial data         Send data to the following network services:         Image: Description       Send To         UDP Port |
|----------------------------------------------------------------------------------------------------|
| <ul> <li>Enable UDP access using UDP Port: 2101</li> <li>UDP Client Settings</li> <li>Automatically send serial data to one or more devices or systems on the network using UDP sockets.</li> <li>Automatically send serial data Send data to the following network services:</li> <li>Description Send To UDP Port</li> </ul>                                                                                                    |
| UDP Client Settings         Automatically send serial data to one or more devices or systems on the network using UDP sockets.         Image: Automatically send serial data Send data to the following network services:         Description       Send To         UDP Port                                                                                                    |
| Automatically send serial data to one or more devices or systems on the network using UDP sockets.           Image: Automatically send serial data           Send data to the following network services:           Description         Send To                                                                                                    |
| Description         Send To         UDP Port                                                                                                    |
| Description Send to ODP Port                                                                                                    |
| HALA-1 192.168.10.131 2101 Remove                                                                                                    |
| HALA-2 192.168.10.132 2101 Remove                                                                                                    |
| HALA-3 192.168.10.133 2101 Add                                                                                                    |
| Send data under any of the following conditions:                                                                                                    |
| Send when data is present on the serial line                                                                                                    |
| Match string:                                                                                                    |
| Strip string before sending                                                                                                    |
| Send after following number of idle milliseconds<br>1000 ms                                                                                                    |
| Send after the following number of bytes                                                                                                    |
| 1024 bytes                                                                                                    |

## 5.2.2.1.3.2. KONFIGURACJA SERWERA I KLIENTA UDP W KONWERTERZE PODŁĄCZONYM DO URZĄDZENIA TYPU SLAVE

W konwerterze podłączonym do urzadzenia typu SLAVE parametry pracy serwera UDP ustawiamy np. jak na rysunku poniżej. Uaktywniamy dostęp do serwera UDP np. na porcie 2101. Następnie w ustawieniach **UDP Client Settings** (Ustawień Klienta UDP), zaznaczamy **Automatically send serial data** co oznacza, że dane odebrane przez port szeregowy konwertera zostaną automatyczne wysłane przez usługę klienta UDP do urządzeń MASTER podłączonych do sieci LAN/WAN przez konwertery np. ADA-13020,

ADA-13028L, ADA-13040, ADA-13110, ADA14040, ADA-14040.

Adresy urządzeń sieciowych i porty do których mają być przesłane dane określamy w liście Send data to the following network services . W pola:

-Description wpisujemy np. lokalizację konwertera i urządzenia MASTER,

-Send To wpisujemy adres IP konwertera podłączonego do urządzenia MASTER,

-UDP Port wpisujemy port na którym pracuje Serwer UDP konwertera podłączonego do urządzenia MASTER

i naciskamy przycisk [Add] (Dodaj).

Warunki wysłania danych określamy w części Send data under any of the following conditions zalecane jest ustawienie domniemane jak na rysunku poniżej. W celu zapisania konfiguracji serwera i klienta UDP dla urządzenia SLAVE naciskamy przycisk [Apply] (Zastosuj).

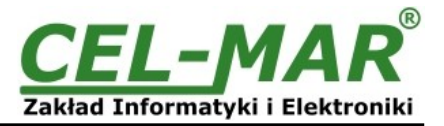

| UDP Server Settings                                                                                   |
|----------------------------------------------------------------------------------------------------|
| The serial device receives data from one or more devices or systems on the network using UDP sockets. |
| Enable UDP access using UDP Port: 2101                                                                |
| UDP Client Settings                                                                                   |
| Automatically send serial data to one or more devices or systems on the network using UDP sockets.    |
| Automatically send serial data<br>Send data to the following network services:                        |
| Description Send To UDP Port                                                                          |
| CENTRALA         192.168.10.121         2101         Remove           0.0.0.0         0         Add   |
| Send data under any of the following conditions:                                                      |
| $\square$ Send when data is present on the serial line                                                |
| Match string:                                                                                         |
| Strip string before sending                                                                           |
| Send after following number of idle milliseconds                                                      |
| Send after the following number of bytes                                                              |
| 1024 bytes                                                                                            |
| Rys 19. Konfiguracia serwera i klienta UDP w konwerterze podłaczonym do urządzenia SLAVE              |

## UWAGA !

Domyślnym portem usługi portu szeregowego jest 2101.

Jeżeli w sieci lokalnej nastąpi konflikt z inną usługą sieciową wykorzystującą ten sam port w konfiguracji konwertera należy zmienić numer portu na inny dla usługi serwera i klienta.

## 5.2.2.1.3.3. KONFIGURACJA PARAMETRÓW TRANSMISJI PORTU SZEREGOWEGO

Konwerter ADA-13028L będzie poprawnie współpracował z urządzeniem podłączonym do jego portu szeregowego (Pętla Prądowa) jeżeli zostaną ustawione parametry transmisji.

W tym celu wybieramy zakładkę **Basic Serial Settings** i wypełniamy pola Baud Rate (Prędkość), Data Bits (Bity Danych), Parity (Kontrola Parzystości), Stop Bits (Bity Stopu) wartościami zgodnymi z ustawieniami parametrów transmisji w podłączonym do portu szeregowego konwertera urządzeniu.

## 5.2.2.1.4. KONFIGURACJA PROFILU Serial Bridge (Most Szeregowy)

Wybierając profil Serial Bridge (Most Szeregowy) zapewniamy dwóm urządzeniom podłączonym do konwerterów ADA-13028L możliwość przesyłania danych przez sieć LAN/WAN. Poprawnie skonfigurowane konwertery automatycznie nawiązują komunikację ze sobą. W celu zapisania wybranej konfiguracji naciskamy przycisk [**Apply**] (Zastosuj).

W celu konfiguracji mostu szeregowego (Rys.20) w sekcji Serial Bridge Settings zaznaczamy opcję Initiate serial bridge to the following device (Zainicjuj most szeregowy do następującego urządzenia) i podajemy adres IP oraz port 2101 konwertera z którym ma być utworzony most szeregowy przez sieć. Dodatkowo można zaznaczyć Enable TCP Keep-Alive co oznacza, że połączenie będzie utrzymywane nawet jeżeli dane nie będą wysyłane przez sieć. Zaznaczamy również opcję Allow other devices to initiate serial bridge (Pozwól innym urządzeniom zainicjować most szeregowy) następnie podajemy port 2101 na którym inny konwerter automatycznie nawiąże połączenie, można zaznaczyć Enable TCP Keep-Alive co oznacza, że połączenie będzie utrzymywane nawet jeżeli dane nie będą wysyłane przez sieć.

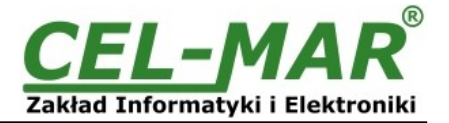

| Serial Bridge Setting                                     | gs                              |  |
|-----------------------------------------------------------|---------------------------------|--|
| 🗹 Initiate serial b                                       | ridge to the following device:  |  |
| IP Address:                                               | 192.168.10.131                  |  |
| TCP Port:                                                 | 2101 🔲 Enable TCP Keep-Alive    |  |
|                                                           |                                 |  |
| 🗹 Allow other dev                                         | rices to initiate serial bridge |  |
| TCP Port:                                                 | 2101 🔲 Enable TCP Keep-Alive    |  |
|                                                           |                                 |  |
| Enable secure serial bridge using secure sockets (SSL)    |                                 |  |
| Rys 20. Konfiguracja mostu szeregowego (SerialBridge) TCP |                                 |  |

UWAGA !

Domyślnym portem usługi portu szeregowego jest 2101.

Jeżeli w sieci lokalnej nastąpi konflikt z inną usługą sieciową wykorzystującą ten sam port w konfiguracji konwertera należy zmienić numer portu na inny dla usługi serwera i klienta.

## 5.2.2.1.4.1. KONFIGURACJA PARAMETRÓW TRANSMISJI PORTU SZEREGOWEGO

Konwerter ADA-13028L będzie poprawnie współpracował z urządzeniem podłączonym do jego portu szeregowego (Pętla Prądowa) jeżeli zostaną ustawione parametry transmisji.

W tym celu wybieramy zakładkę **Basic Serial Settings** i wypełniamy pola Baud Rate (Prędkość), Data Bits (Bity Danych), Parity (Kontrola Parzystości), Stop Bits (Bity Stopu) wartościami zgodnymi z ustawieniami parametrów transmisji w podłączonym do portu szeregowego konwertera urządzeniu.

## 5.2.3. USTAWIENIA SYSTEMOWE

Na stronie konfiguracyjnej System znajdują się dwie sekcje :

-Device Identity Settings

-Simple Network Managment Protocol Settings (SNMP)

Sekcja **Device Identity Settings** pozwala nadać nazwę konwerterowi, opisać jego lokalizację oraz nadać numer identyfikacyjny. Sekcja **Simple Network Managment Protocol Settings** umożliwia konfigurację protokołu zarządzania SNMP.

## 5.2.4. UŻYTKOWNICY I PRAWA DOSTĘPU

Na stronie konfiguracyjnej Users znajdują się dwie sekcje :

## -Users

-Configure Users

Sekcja **Users** pozwala określić sposób logownia do ADA-13028L, zaznaczenie opcji **Enable user logins** oznacza, że po wpisaniu adresu http://<adres-ip-konwertera>/admin/administration.htm do przeglądarki internetowej wyświetlone zostanie okienko logowania i trzeba będzie podać nazwę użytkownika i hasło.

Sekcja **Configure Users** umożliwia dodanie dodatkowego użytkownika, zmianę hasła dla użytkownika, konfigurację dostępu do konwertera oraz konfigurację uprawnień każdego ze zdefiniowanych użytkowników.

## 5.2.4.1. ZMIANA NAZWY UŻYTKOWNIKA I JEGO HASŁA

Zmiany nazwy użytkownika root i jego hasła możemy przeprowadzić następująco:

1.Z menu **Configuration** wybieramy **Users**.

2.Następnie wybieramy użytkownika root.

3.Zmieniamy nazwę i hasło.

4. Zatwierdzamy wprowadzone zmiany naciskając przycisk [Apply] (Zastosuj).

## 5.2.4.2. DODANIE NOWEGO UŻYTKOWNIKA O OGRANICZONYCH PRAWACH KONFIGURACJI LUB ZARZĄDZANIA

W przypadku konieczności dodania dodatkowego użytkownika o ograniczonych prawach konfiguracji lub zarządzania konwerterem ADA-13028L wykonujemy następujące operacje :

1.Z menu Configuration wybieramy Users.

2.Następnie w sekcji Configure Users naciskamy przycisk [New...] (Nowy...).

3.Po pojawieniu się strony Add New User wprowadzamy w polach :

User Name - nazwę nowego użytkownika np. admin,

New Password - hasło dla nowego uzytkownika,

**Confirm Password** – potwierdzamy hasło.

4. Zatwierdzamy wprowadzone dane naciskając przycisk [Apply] (Zastosuj).

5. Pojawi się strona Users Configuration gdzie w sekcji Configure Users zostanie wyświetlona nazwa nowego użytkownika.

Po dodaniu nowego użytkownika możemy skonfigurować jego prawa dostępu do konwertera i jego uprawnienia do konfiguracji.

Konfiguracja dostępu do konwertera

1.Z menu Configuration wybieramy Users.

2.Następnie w sekcji **Configure Users** wybieramy dodanego użytkownika np. **admin**.

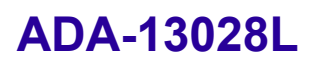

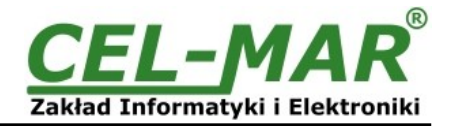

3.Po pojawieniu się strony User Configuration - admin możemy w sekcji :

a/ User Configuration zmienić nazwę i hasło użytkownika wypełniając odpowiednio pola : User Name – nazwę nowego użytkownika np. admin, New Password – hasło dla nowego uzytkownika, Confirm Password – potwierdzamy hasło.

b/ User Access określić sposób dostępu do konwertera z sieci zaznaczając odpowiednie opcje:
 Allow command line access – dostęp za pomocą linii komend usługi telnet,
 Allow web interface access - dostęp za pomocą przeglądarki internetowej.

c/ User Permissions określić uprawnienia użytkownika do elementów konfiguracji i zarządzania konwerterem ADA-13028L wybierając w kolejnych sekcjach odpowiednie opcje :

None - brak uprawnień,

Read – uprawnienia do odczytu,

Read Self – uprawnienia do odczytu ustawień własnych, nie innych użytkowników,

Read/Write - uprawnienia do odczytu i zapisu,

Read/Write Self - uprawnienia do odczytu i zapisu ustawień własnych, nie innych użytkowników,

**Read All/Write Self** - uprawnienia do odczytu ustawień wszystkich uzytkowników i zapisu ustawień własnych, nie innych użytkowników,

**Execute** - uprawnienia do wykonania (uruchomienia).

4.Wszystkie wprowadzone zmiany zatwierdzamy naciskając przycisk [Apply] (Zastosuj).

## 5.2.5. ZARZĄDZANIE

W menu **Managment** znajdują się dwie pozycje : -Serial Ports -Connections

## 5.2.5.1. ZARZĄDZANIE PORTAMI SZEREGOWYMI

Pozycja **Serial Ports** pozwala na zidentyfikowanie połączeń przez sieć do portu szeregowego konwertera ADA-13028L oraz ich rozłączanie.

#### 5.2.5.2. ZARZĄDZANIE POŁĄCZENIAMI

Pozycja Connections pozwala na zidentyfikowanie połączeń sieciowych do konwertera ADA-13028L oraz ich rozłączanie.

## 5.2.6. ADMINISTRACJA

Menu Administration pozwala :

-kasować/ładować pliki z apletem java,

-archiwizować i odtwarzać konfigurację konwertera,

-aktualizować oprogramowanie konwertera (firmware),

-odtwarzać ustawienia fabryczne,

-uzyskiwać szczegółowe informacje o systemie,

-programowy restart konwertera.

## 5.2.6.1. ZARZĄDZANIE PLIKAMI

Pozycja File Management pozwala na ładowanie i usuwanie stron Web i Aplet'ów Java dostarczonych przez producenta.

Załadowanie pliku index.htm lub index.html pozwala na automatyczne uruchomienie dostarczonej przez producenta strony w przeglądarce internetowej po wpisaniu adresu http://adres-ip-konwertera/FS/WEB/index.htm i zalogowaniu do konwertera ADA-13028L.

## 5.2.6.2. ARCHIWIZACJA I ODTWARZANIE KONFIGURACJI

Pozycja **Backup/Restore** umożliwia archiwizowanie do pliku i odtwarzanie z pliku ustawień konfiguracyjnych konwertera wykonanych przez użytkownika.

## 5.2.6.3. AKTUALIZACJA OPROGRAMOWANIA FIRMWARE

Pozycja **Update Firmware** umożliwia aktualizację programu obsługi konwertera (firmware) z pliku na dysku. W pierwszej kolejności należy zaktualizować oprogramowanie POST a następnie FIRMWARE. Szczegóły aktualizacji dostępne na stronie <u>http://www.cel-mar.pl</u>.

## 5.2.6.4. ODTWARZANIE USTAWIEŃ FABRYCZNYCH

W celu poprawnej pracy konwertera producent ustawił konfigurację fabryczną konwertera. Jeżeli użytkownik zmieni ustawienia konfiguracyjne może wrócić do ustawień fabrycznych przez wybranie pozycji menu Factory Default Settings . Po wykonaniu Factory Default Settings nastąpi restart konwertera.

## 5.2.6.5. INFORMACJE SYSTEMOWE

Wybierając pozycję System Information uzyskamy informację :

-zakładka General - model urządzenia, MAC adres, wersja firmware'u, wersji Boot, wersji POST itd.

-zakładka GPIO - nie zaimplementowane w konwerterze ADA-13028L,

-zakładka **Serial** – opis portu, bieżąca konfiguracja portu szeregowego, stan linii sterujących oraz statystykę transmisji danych przez port szeregowy.

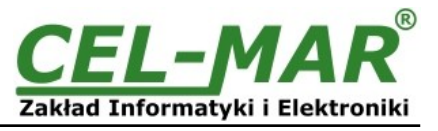

-zakładka Network - przedstawia rozbudowaną statystykę interfejsu ETHERNET dla protokołów IP, TCP, UDP, ICM.

## 5.2.6.6. RESTART KONWERTERA

Pozycja Reboot pozwala wykonać restart programowy konwertera ADA-13028L. Jeżeli zostanie naciśnięty przycisk [Reboot] to proces restartu konwertera bedzie trwał około 1 minuty.

## 5.2.6.7. WYLOGOWANIE – ZAKOŃCZENIE KONFIGURACJI I ZARZĄDZANIA

Po zakończeniu konfiguracji lub operacji administracyjnych należy naciskając menu Logout wylogować się z serwera WWW konwertera ADA-13028L.

## 6. UŻYWANIE USŁUGI PORTU WIRTUALNEGO [RealPort]

## 6.1. INSTALACJA STEROWNIKA PORTU WIRTUALNEGO [RealPort] W SYSTEMIE WINDOWS XP

Sterowniki wirtualnego portu szeregowego należy zainstalować z płytki CD wybierając katalog :

-Drivers/Win98SEME. dla systemów Windows 98. Windows 98SE. Windows ME.

-Drivers/Win2000, dla systemu Windows2000,

-Drivers/WinXP-2003-Vista-7-2008 x86 x64, dla systemów Windows XP, 2003 Serwer, Vista, Win 7, 2008 Serwer.

Instalacja sterownika portu wirtualnego dla systemu Windows XP przebiega następująco:

1.Podłaczamy konwerter ADA-13028L do sieci ETHERNET (patrz p. 3.2.1 - 3.2.2) i zasilania.

2.Naciskamy przycisk [Start], wybieramy pozycję [Uruchom]

3.W oknie dialogowym [Uruchamianie] nacisnąć przycisk [Przegląda ]

4.W oknie [Przeglądanie] wybrać z listy pozycję "Mój komputer" a następnie napęd CD w którym znajduje się płytka "ADANET DRV"

## 5.Na płytce CD wybieramy katalog Drivers/WinXP-2003-Vista-7-2008 x86 x64.

6.Wybieramy plik "Setup32.exe" dla systemu 32-bitowego lub "Setup64.exe" dla systemu 64-bitowego i uruchamiamy naciskajac przycisk [Otwórz].

7.Po pojawieniu sie okna instalatora naciskamv [Dalei].

8. Nastąpi wyszukiwanie konwerterów w sieci, znalezione urządzenia zostaną dodane do listy urządzeń znalezionych w sieci.

9.Z listy wybieramy konwerter dla którego zainstalujemy sterownik portu wirtualnego i naciskamy [Dalej].

10.W oknie Opis urządzenia (Describe the device) wybieramy lub pozostawiamy Początkowy port COM (Starting COM) i naciskamy przycisk [Zakończ] nastąpi zainstalowanie sterownika w systemie.

Sterownik portu wirtualnego możemy również zainstalować bez potrzeby podłączania konwertera ADA-13028L do sieci ETHERNET. W tym przypadku instalacja przebiega następująco :

1.Naciskamy przycisk [Start], wybieramy pozycję [Uruchom]

 2.W oknie dialogowym [Uruchamianie ] nacisnąć przycisk [Przeglądaj ]
 3.W oknie [Przeglądanie] wybrać z listy pozycję "Mój komputer" a następnie napęd CD w którym znajduje się płytka "ADANET DRV".

4.Na płytce CD wybieramy katalog Drivers/WinXP-2003-Vista-7-2008 x86 x64.

5.Wybieramy plik "Setup32.exe" dla systemu 32-bitowego lub "Setup64.exe" dla systemu 64-bitowego i uruchamiamy naciskając przycisk [Otwórz].

6.Po pojawieniu się okna instalatora naciskamy [Dalej] .

7.Nastapi wyszukiwanie konwerterów w sieci.

8. Jeżeli nie zostały znalezione żadne urządzenia naciskamy [Dalej].

9.W oknie Opis urządzenia (Describe the device) musimy ustawić :

-adres IP dla konwertera.

-liczbe instalowanych portów COM (No. Ports)

-nazwe poczatkowa portu COM (Starting COM)

a następnie naciskamy przycisk [Zakończ] nastąpi zainstalowanie sterownika w systemie.

Tak zainstalowany port wirtualny może wymagać konfiguracji w przypadku podłączenia do sieci konwertera.

#### 6.2. KONFIGURACJA STEROWNIKA PORTU WIRTUALNEGO [RealPort] W SYSTEMIE WINDOWS XP

Po zakończeniu instalacji sterownik RealPort można skonfigurować za pomocą Menedżera urządzeń systemu Windows. Konfiguracja sterownika portu wirtualnego w systemie Windows XP przebiega następująco:

1. Nacisnąć przycisk [Start], wybrać [Ustawienia], nacisnąć [Panel Sterowania].

2.Kliknąć dwukrotnie ikonę [Narzędzia administracyjne] zostanie otworzone okno [Narzędzia administracyjne].

3.Kliknąć dwukrotnie ikonę [Menedżer urządzeń]

4.Po pojawieniu sie okienka [Menedżer urzadzeń] z listy dostepnych urzadzeń rozwinać gałaź [Porty (COM i LPT)]. Na (Rys. 28) można zobaczyć dostępne porty szeregowe COM1, COM2 oraz COM3 oznaczony jako ADA-13028L, który został utworzony w systemie po zainstalowaniu sterownika RealPort.

5. Następnie rozwinąć gałąź [Wieloportowe karty szeregowe], zobaczymy zainstalowany konwerter ADA-13028L.

6.Kliknać dwukrotnie nazwę konwertera, pojawi się okienko [Właściwości].

7.Wybrać zakładkę [Advanced], nacisnąć przycisk [Properties].

8. Przypisujemy nową nazwę wirtualnego portu dla konwertera. W oknie [ Advanced Properties] kliknać gałaź

[ADA-13028L] a następnie wybrać zakładkę [Properties], naciskając przycisk [Rename Ports] możemy zmienić nazwę portu wirtualnego sterownika na np. COM5, COM11 itd.aby zaakceptować nasze zmiany naciskamy [OK].

9.Wybieramy adres IP, MAC, DNS konwertera z którym ma komunikować się sterownik portu wirtualnego. W oknie [Advanced Properties] ponownie kliknąć gałąź [ADA-13028L] a następnie wybrać zakładkę [Network] (Rys. 27), gdzie możemy ustawić adres IP, MAC Adres lub nazwę DNS konwertera z którym ma się komunikować sterownik portu wirtualnego. 10.Zatwierdzić zmiany naciskając przyciski [OK] w kolejnych okienkach.

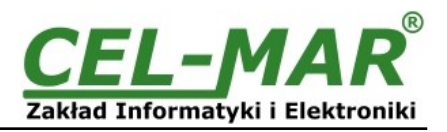

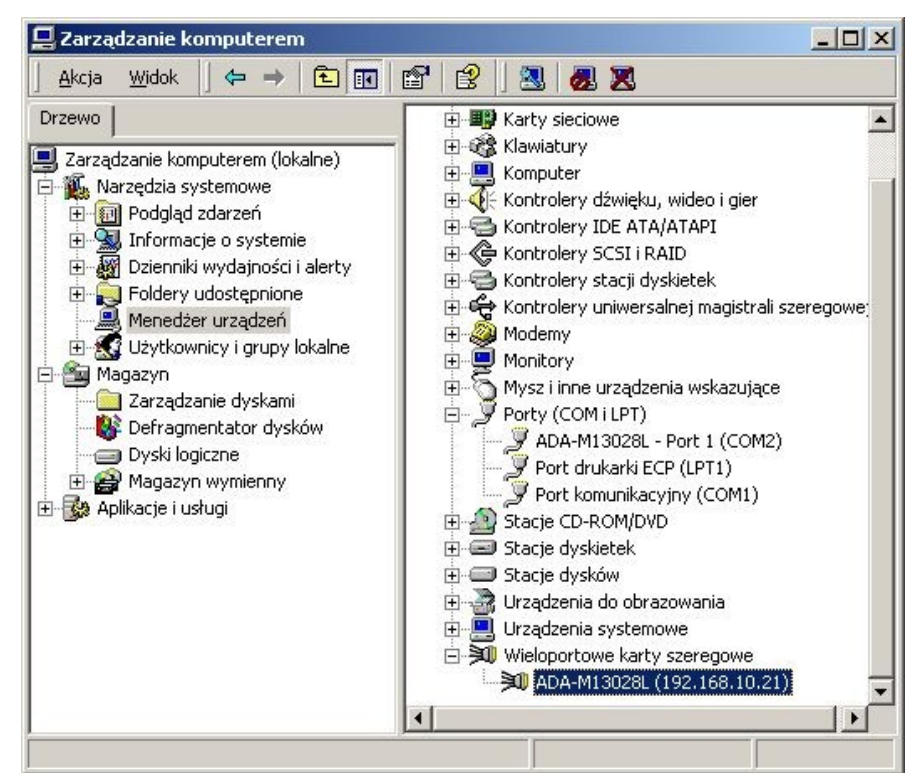

Rys 26. Widok urządzeń w systemie Windows XP

| DA-M13028L (192.168.10.21) Adv | vanced Properties                                                                                                    | ? × |
|--------------------------------|----------------------------------------------------------------------------------------------------|-----|
| ADA-M13028L (192.168.10.21)    | Properties       Network       Security       Advanced       Watchdog         ADA-M13028L (192.168.10.21)       ADA-M13028L (192.168.10.21)       Device Network Location       Erowse            • P Address       192.168.10.21       Browse            • MAC Addr.:       00:40:90:27:10:6A       Erowse            • Hostname:            Connection Settings |     |
| <b>▲</b>                       | OK Cancel <u>A</u> p                                                                                                    | Ply |

Rys 27. Konfiguracja wieloportowej karty szeregowej

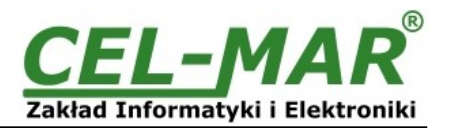

## 7. KONFIGURACJA FABRYCZNA

Konwerter ADA-13028L podczas produkcji ustawiany jest na:

| Parametr                        | Wartość                                                                                    |
|---------------------------------|--------------------------------------------------------------------------------------------|
| Nazwa użytkownika               | root                                                                                       |
| Hasło                           | dbps                                                                                       |
| Adres IP                        | Obtain an IP address automatically using DHCP (Automatycznie uzyskaj adres z serwera DHCP) |
| Profil Portu                    | RealPort                                                                                   |
| Prędkość transmisji [bitów/sek] | 9600                                                                                       |
| Liczba bitów danych             | 8                                                                                          |
| Kontrola parzystości            | brak                                                                                       |
| Liczba bitów stopu              | 1                                                                                          |
| Kontrola przepływu              | brak                                                                                       |

## 8. USUWANIE PROBLEMÓW

| Problem                                           | Rozwiązanie                                                                                                    |
|---------------------------------------------------|----------------------------------------------------------------------------------------------------|
| Zapomniałem hasła.                                | W tym przypadku należy przywrócić ustawienia fabryczne konwertera :<br>1.Odłączyć zasilanie konwertera.<br>2.Zdjąć pokrywkę złącza ETHERNET konwertera.<br>3.Przycisnąć przycisk RESET "RST" i trzymając wciśnięty załączyć zasilanie konwertera.<br>4.Puścić przycisk RESET "RST" po około 20 sekundach gdy konwerter zostanie<br>uruchomiony z ustawieniami fabrycznymi.<br>Przywrócenie ustawień fabrycznych kasuje dotychczasową konfigurację konwertera.<br>Właściwą konfigurację należy załadować do konwertera z kopi zapasowej. |
| Zmieniłem konfigurację i konwerter nie<br>działa. | W tym przypadku należy:<br>1.Uruchomić i wpisać w pole adresu przeglądarki adres <u>http://adres-ip-konwertera</u> .<br>2.Wybrać menu <b>[Factory Default Settings]</b> (Przywróć ustawienia fabryczne).<br>3.Nacisnąć przycisk <b>[Restore]</b> (Przywróć Teraz).                                                                                                    |

## 9. WERSJE WYKONANIA

| ADA-13028L -                                     | <b></b> _ | ]-[ |   |   |                                                                                                |
|--------------------------------------------------|-----------|-----|---|---|------------------------------------------------------------------------------------------------|
| Wersja elektroniki:                              |           | 1   |   |   |                                                                                                |
| Standardowa 1                                    |           |     |   |   |                                                                                                |
| Napięcie Pętli Prądowej:                         |           |     |   |   |                                                                                                |
| 24VDC                                            | 1         |     |   |   |                                                                                                |
| 12VDC                                            | 2         |     |   |   | Provided comérciania konvertaura da                                                            |
| Prąd Pętli Prądowej:                             |           |     |   |   | licznika energii z interfeisem CLO (IEC                                                        |
| 0 – 20 mA (standardowe wykonanie)                | 1         |     |   |   | 62056-21):                                                                                     |
| 0 – 30 mA                                        | 2         | 2   |   |   | Symbol prod.: ADA-13028L-1-1-1-A-2-3                                                           |
| 0 – 45 mA                                        | 3         | 8   |   |   | 1 – standardowa wersja elektroniki,                                                            |
| Rodzaj Pętli Prądowej:                           |           | -   |   |   | <ul> <li>1 – napięcie pętli prądowej 24VDC,</li> <li>1 – prąd petli prądowej 0-20mA</li> </ul> |
| Aktywna                                          |           | Α   |   |   | <b>A</b> – rodzaj pętli prądowej: Aktywna,                                                     |
| Pasywna                                          |           | Р   |   |   | <b>2 –</b> izolacja galwaniczną 1kV=,                                                          |
| Izolacja galwaniczna:                            |           |     | • |   | 3 – pokrywa bez otworów, złącza śrubowe rozłaczne                                              |
| 1kV= trójdrożna                                  |           |     | 2 |   | 1021q02118.                                                                                    |
| 3kV= trójdrożna                                  |           |     | 3 |   |                                                                                                |
| Rodzaj pokrywy i złącz:                          |           |     |   |   |                                                                                                |
| Pokrywa bez otworów, złącza śrubowe nierozłączne |           |     |   | 1 |                                                                                                |
| Pokrywa z otworami, złącza śrubowe nierozłączne  |           |     |   | 2 |                                                                                                |
| Pokrywa bez otworów, złącza śrubowe rozłączne    |           |     |   | 3 |                                                                                                |

## **10. DANE TECHNICZNE**

| DANE TECHNICZNE      |          |                    |  |
|----------------------|----------|--------------------|--|
| Parametry Transmisji |          |                    |  |
| Interfejs            | ETHERNET | Pętli Prądowej CLO |  |

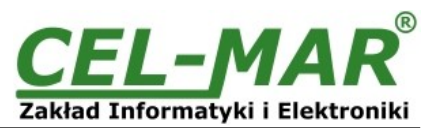

| Złącze                                                 | RJ45                                                                                                    | Złącze śrubowe maks. Ø 2,5mm <sup>2</sup> .                                          |  |  |  |  |
|--------------------------------------------------------|----------------------------------------------------------------------------------------------------|--------------------------------------------------------------------------------------|--|--|--|--|
| Długość linii                                          | LAN do 150 m                                                                                                    | Zależy od prędkości transmisji do<br>kilkuset metrów                                 |  |  |  |  |
| Maksymalna liczba podłączonych urządzeń                | Zależna od typu adresowania w sieci                                                                                                    | 2 punkt-punkt lub 15 w sieci Pętli<br>Prądowej CLO                                   |  |  |  |  |
| Maksymalna prędkość transmisji                         | 10/100 Mbit/s                                                                                                    | 19,2 kbps (zależy od długości linii Pętli<br>Prądowej CLO)                           |  |  |  |  |
| Linia transmisyjna                                     | Kabel skrętkowy 4-parowy, UTP 4x2x0,5<br>24AWG), ekranowany w środowisku o<br>dużych zakłóceniach STP 4x2x0,5 (24AWG)                                                                                    | Kabel skrętkowy 2-parowy 24AWG,<br>ekranowany w środowisku o dużych<br>zakłóceniach. |  |  |  |  |
| Zgodność ze Standardami                                | IEEE 802.3                                                                                                    | IEC 62056-21                                                                         |  |  |  |  |
| Typ transmisji                                         | Transmisja asynchroniczna half duplex                                                                                                    |                                                                                      |  |  |  |  |
| Sygnalizacja optyczna                                  | <ul> <li>•zielona dioda PWR zasilanie,</li> <li>•czerwona dioda RX odbiór danych od strony Pętli Prądowej CLO,</li> <li>•żółta dioda TX transmisja danych przez interfejs Pętli Prądowej CLO.</li> </ul> |                                                                                      |  |  |  |  |
|                                                        | Parametry Elektryczne                                                                                                    |                                                                                      |  |  |  |  |
| Napięcie zasilania                                     | 10 - <u>24</u> – 30 V DC                                                                                                    |                                                                                      |  |  |  |  |
| Przewód zasilający                                     | Zalecana długość przewodu zasilającego – d                                                                                                    | o 3m                                                                                 |  |  |  |  |
| Moc pobierana                                          | 3W                                                                                                    |                                                                                      |  |  |  |  |
| Zabezpieczenie przed odwrotną polaryzacją<br>zasilania | ł Tak                                                                                                    |                                                                                      |  |  |  |  |
| Izolacja galwaniczna                                   | <ul> <li>• 1kVDC lub 3kVDC - pomiędzy obwodem zasilania a torem sygnałowym Pętli<br/>Prądowej CLO</li> <li>• 1kVDC lub 3kVDC - pomiędzy obwodem zasilania a torem sygnałowym ETHERNET</li> </ul>         |                                                                                      |  |  |  |  |
| Optoizolacja                                           | ~3kV DC - pomiędzy torem sygnałowym Pętli Prądowej CLO a ETHERNET                                                                                                    |                                                                                      |  |  |  |  |
| Kompatybilność elektromagnetyczna                      | Odporność na zakłócenia według normy PN-EN 55024.<br>Emisja zakłóceń według normy PN-EN 55022.                                                                                                    |                                                                                      |  |  |  |  |
| Wymagania bezpieczeństwa                               | Według normy PN-EN60950.                                                                                                    |                                                                                      |  |  |  |  |
| Środowisko                                             | Handlowe i lekko uprzemysłowione.                                                                                                    |                                                                                      |  |  |  |  |
|                                                        | Parametry Środowiskowe                                                                                                    |                                                                                      |  |  |  |  |
| Temperatura pracy                                      | -30 ÷ 60 °C                                                                                                    |                                                                                      |  |  |  |  |
| Wilgotność względna powietrza                          | 5 ÷ 95% - bez kondensacji                                                                                                    |                                                                                      |  |  |  |  |
| Temperatura przechowywania                             | -40 ÷ 70°C                                                                                                    |                                                                                      |  |  |  |  |
| Obudowa                                                |                                                                                                    |                                                                                      |  |  |  |  |
| Wymiary                                                | 53mm x 90mm x 62mm,                                                                                                    |                                                                                      |  |  |  |  |
| Materiał                                               | PC/ABS                                                                                                    |                                                                                      |  |  |  |  |
| Stopień ochrony obudowy                                | IP40                                                                                                    |                                                                                      |  |  |  |  |
| Stopień ochrony zacisków                               | IP20                                                                                                    |                                                                                      |  |  |  |  |
| Masa                                                   | 0,10 kg                                                                                                    |                                                                                      |  |  |  |  |
| Wykonanie wg. Standardu                                | DIN EN50022, DIN EN43880                                                                                                    |                                                                                      |  |  |  |  |
| Położenie podczas pracy                                | Dowolne                                                                                                    |                                                                                      |  |  |  |  |
| Sposób montowania                                      | Na szynie zgodnej ze standardem DIN35 / TS35.                                                                                                    |                                                                                      |  |  |  |  |

## Drogi Kliencie,

Dziękujemy Państwu za zakup produktu Firmy CEL-MAR.

Doceniając Państwa działalność, mamy nadzieję że ta instrukcja obsługi pomogła w podłączeniu i uruchomieniu konwertera **ADA-13028L**. Pragniemy poinformować również iż jesteśmy producentem posiadającym jedną z najszerszych gam produktów transmisji danych wliczając: konwertery transmisji danych interfejsów RS232, RS485, RS422, USB, konwertery światłowodowe, pętle prądowe, separatory/powielacze (repeater'y).

Prosimy o kontakt w celu wyrażenia opinii o produkcie i jak możemy zaspokoić Państwa obecne i przyszłe oczekiwania.

|                                  | Tel                   | : +48 41 362-12-46             |
|----------------------------------|-----------------------|--------------------------------|
| CEL-MAR sp.j.                    | Tel/fax               | : +48 41 361-07-70             |
| Zakład Informatyki i Elektroniki | Web                   | : <u>http://www.cel-mar.pl</u> |
| ul. Ściegiennego 219C            | Biuro                 | : <u>biuro@cel-mar.pl</u>      |
| 25-116 Kielce, POLSKA            | Dział handlowy        | : handlowy@cel-mar.pl          |
|                                  | Informacja techniczna | : <u>serwis@cel-mar.pl</u>     |